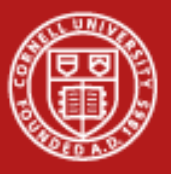

# **Introduction to Remote Visualization**

**Drew Dolgert** 

Thanks to: Kelly Gaither – TACC Drew Dolgert – Cornell Adam Kubach, Jeff Conner – ASU

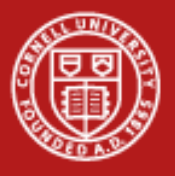

# Agenda and Timeline

- 9:00 Overview of Computer Graphics and Scientific Visualization
- 9:30 Lab: Local Paraview
- 10:15 Break
- 10:30 Remote Visualization
- 10:45 Lab: Remote Paraview
- 11:15 Parallel Visualization
- 11:30 Lab: Parallel Paraview

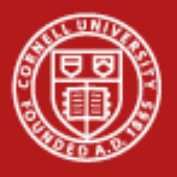

# **Scientific Visualization**

- 3 Goals
  - Insight
  - Validation
  - Communication

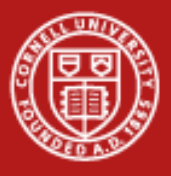

# **Getting from Data to Insight**

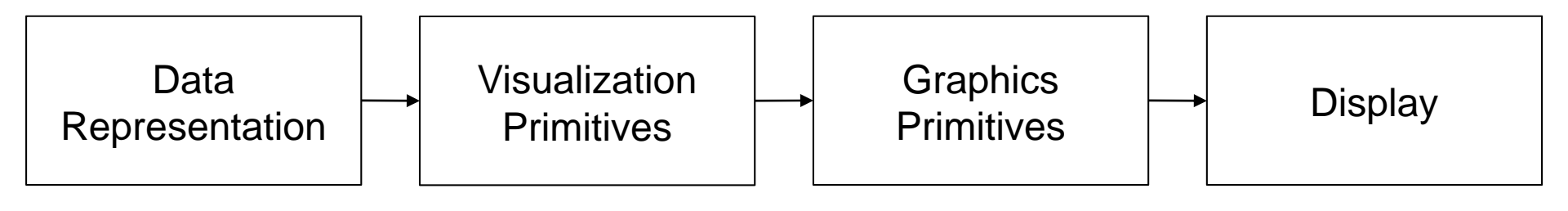

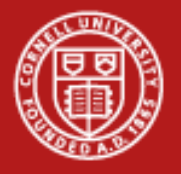

## **Computer Graphics Pipeline**

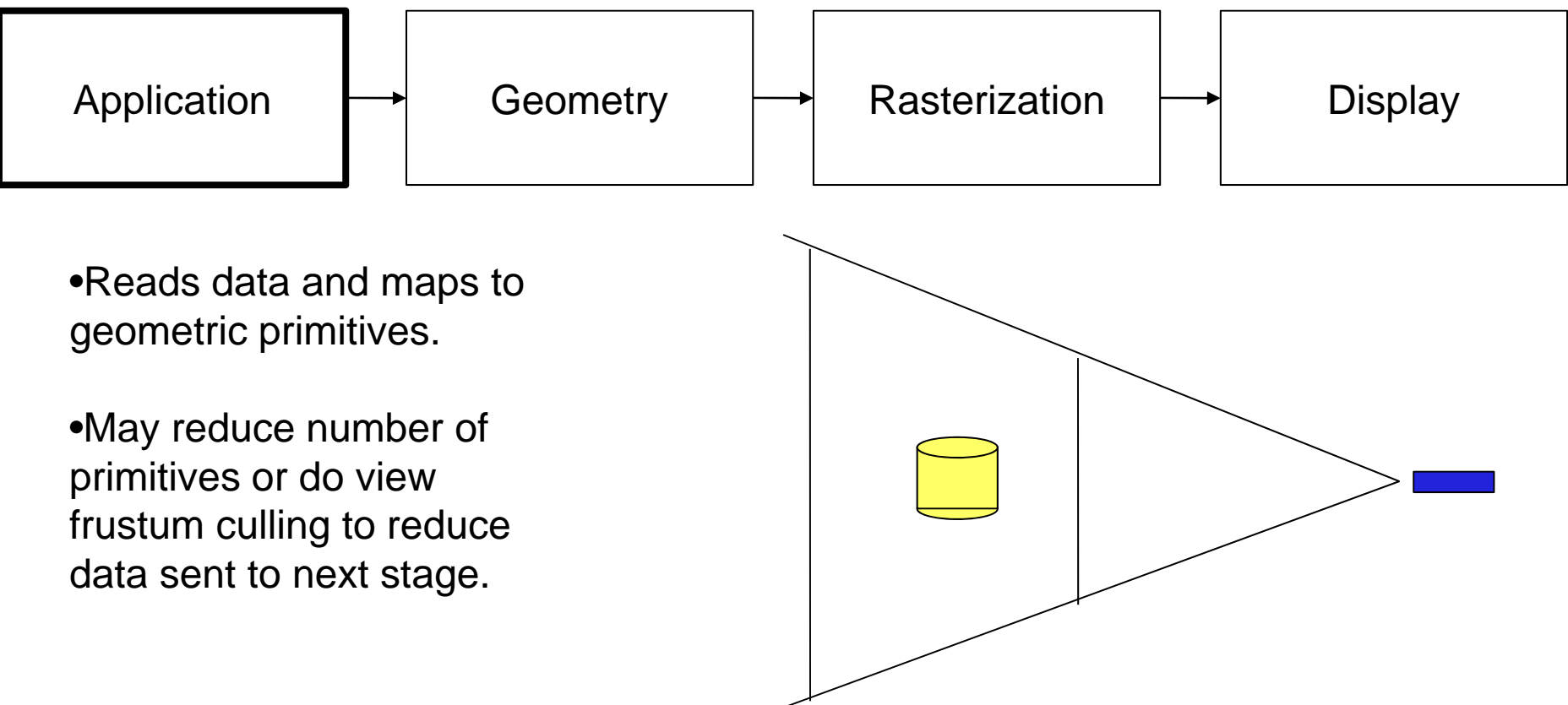

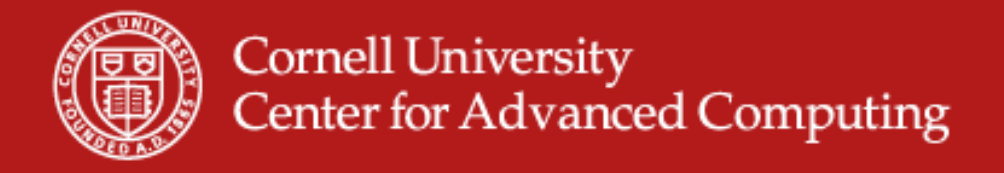

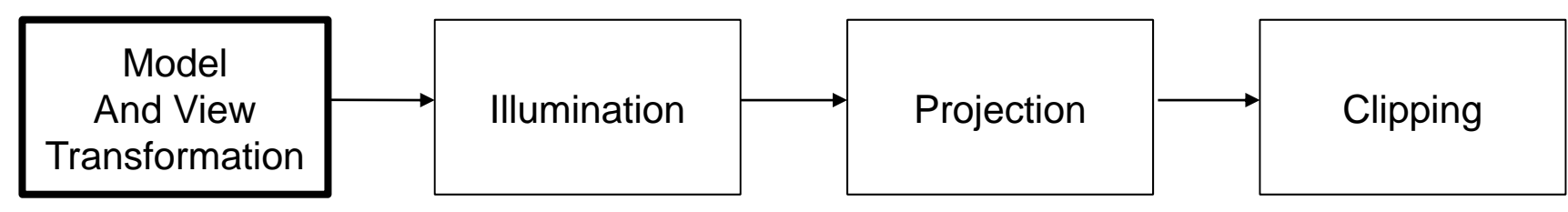

#### Model transformation

•Starts with data described in (x,y,z) coordinates. Data is transformed from it's local space to world space.

•View transformation

•Change coordinate system such that the eye is at 0,0,0 and looking in the direction of the negative z-axis. This is called eye space.

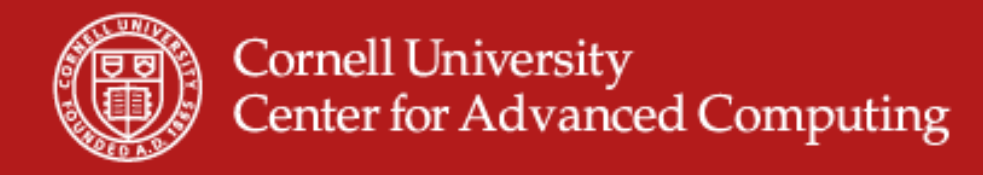

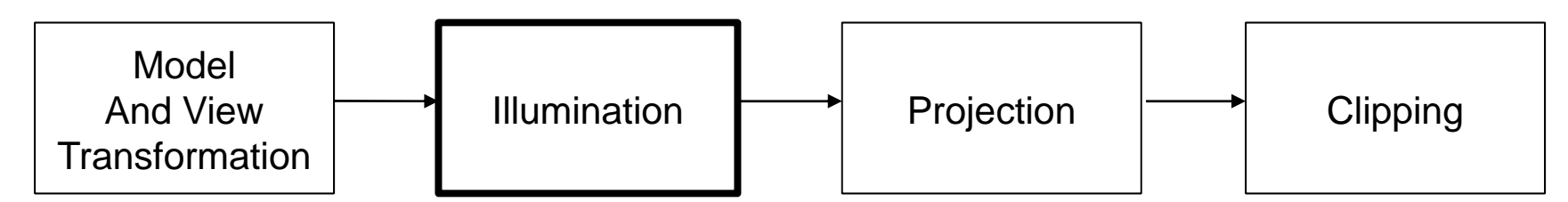

- Approximate how light interacts with objectsFlat Shading
  - •Compute light interaction per polygon
  - •Whole polygon has the same color
- •Gouraud shading
  - •Compute light interaction per vertex
  - •Interpolate the colors
- •Phong shading
  - •Interpolate the normals per pixel

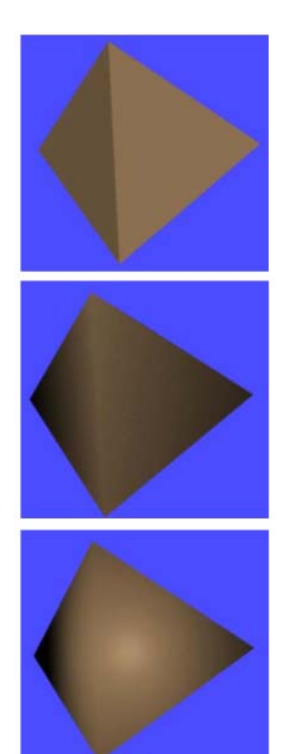

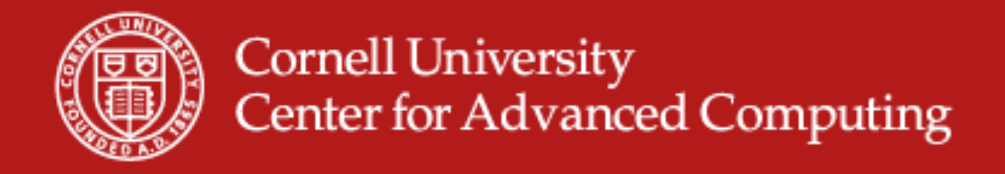

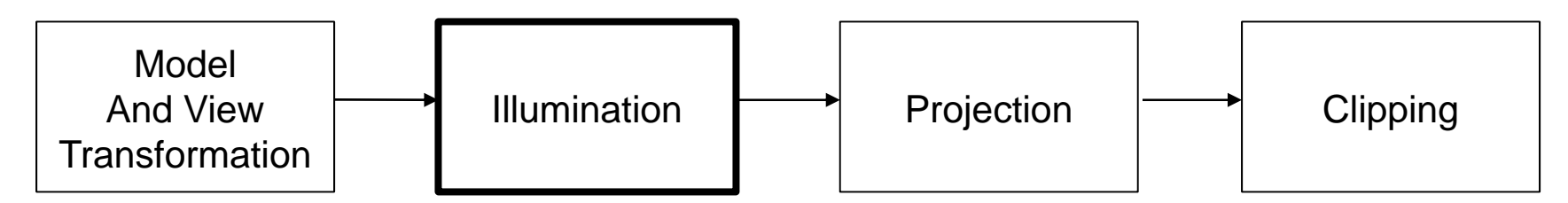

### •Ambient

•Indirect light – for example, light that reflects off walls

Diffuse

•Light scattered in multiple directions (view-independent)

•Specular

•Makes surfaces shiny by creating highlights (view-dependent)

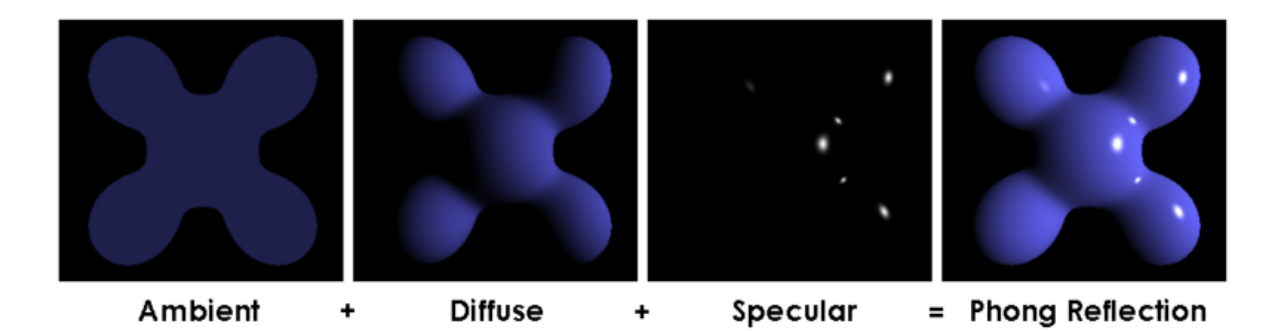

Source www.wikipedia.org

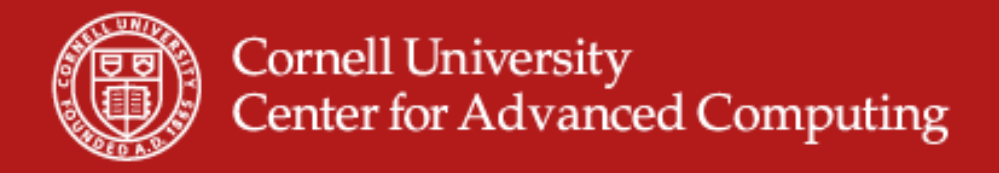

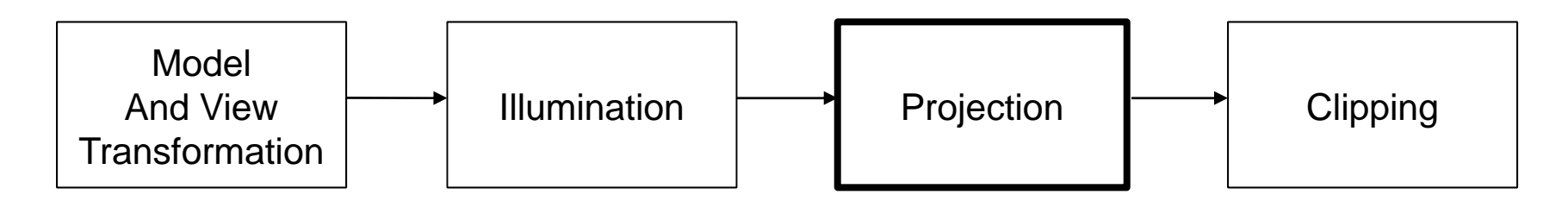

- Transforms the viewing volume into cube with extreme points at (-1,-1,-1) and (1,1,1). Projection is usually either:
  - Orthographic
    - » Parallel lines remain parallel
  - Perspective
    - » Objects that are farther away appear smaller. This mimics how we perceive objects.

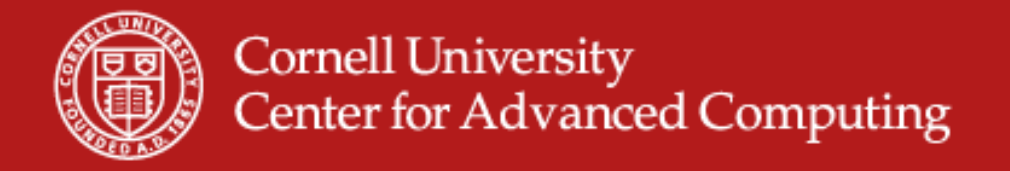

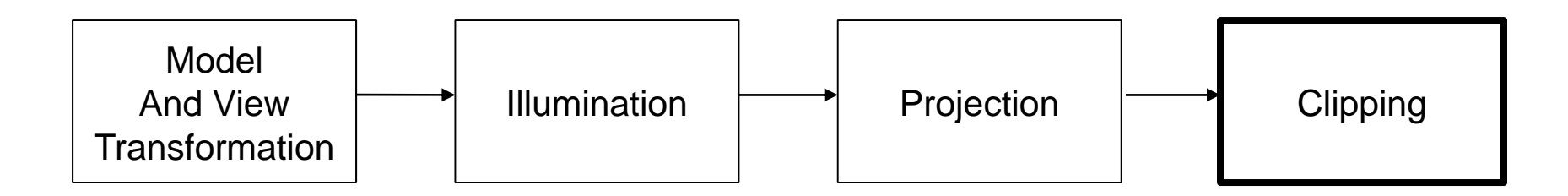

- Any values outside the unit cube are not sent to the rasterizer stage.
- Values that are sent to rasterizer are in window coordinates.

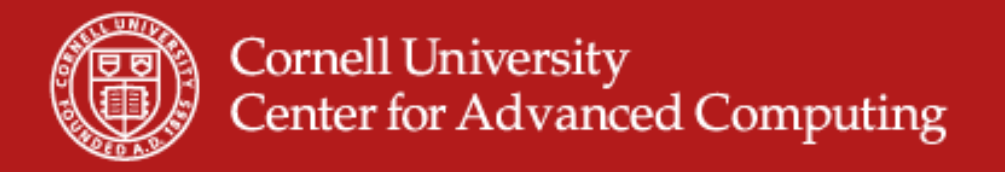

## **Computer Graphics Pipeline**

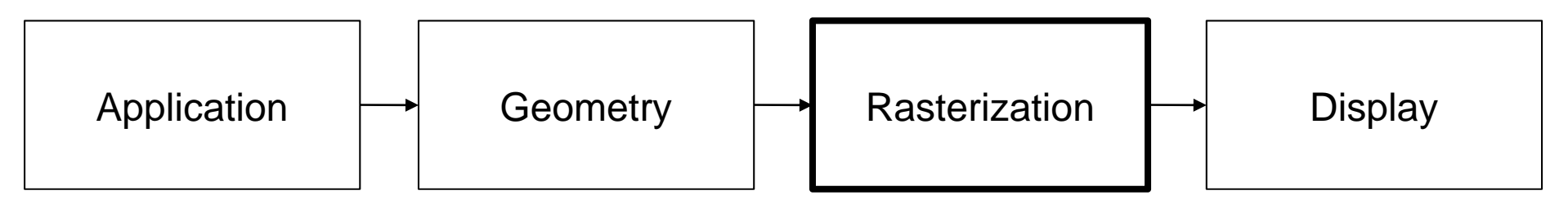

- Convert objects into fragments (future pixels).
- Stage also resolves visibility
  - Z values of pixels are compared before being written to display (depth test)
  - Errors in depth testing can occur due to a lack of precision in the depth buffer (Z-fighting)
    - Changing near and far planes of viewing volume can help

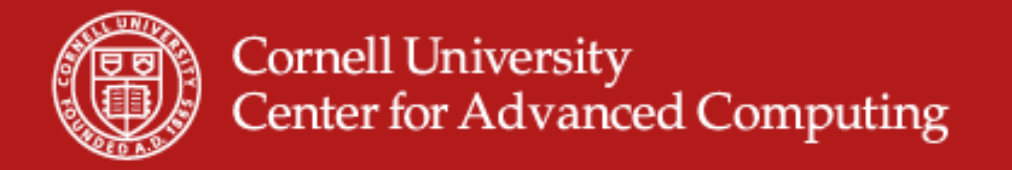

## **Computer Graphics Pipeline**

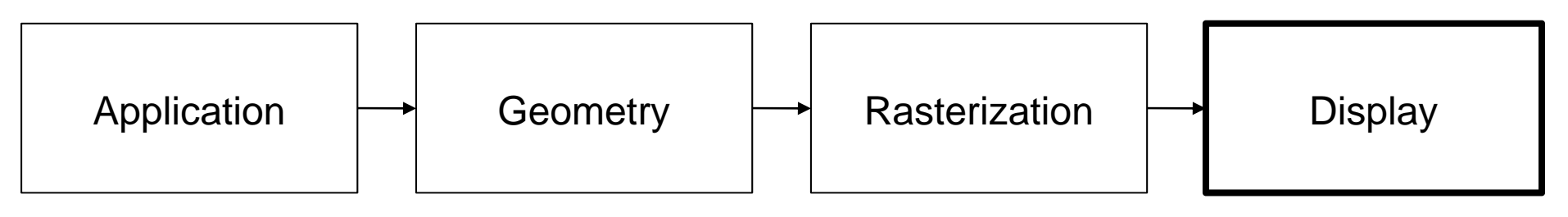

• Pixels are the result

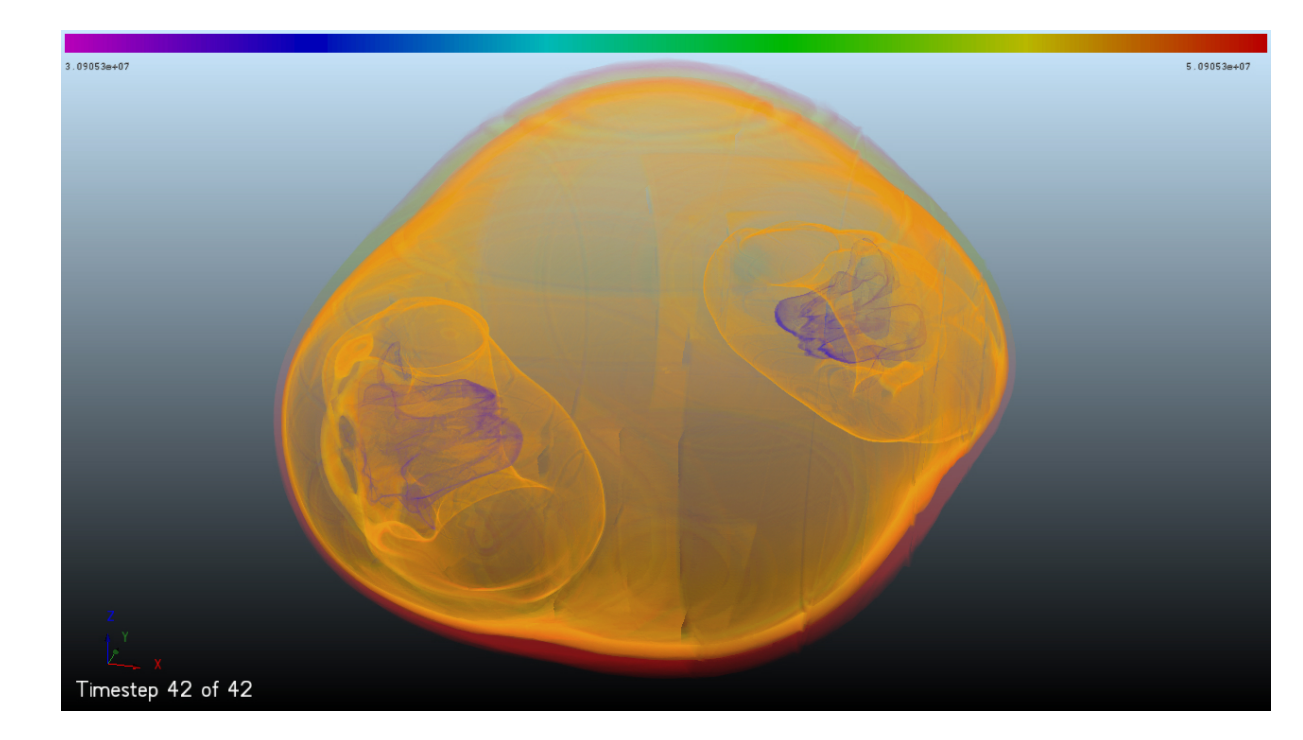

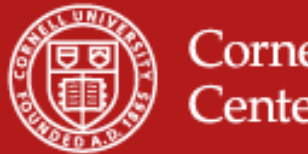

## **OpenGL** Pipeline

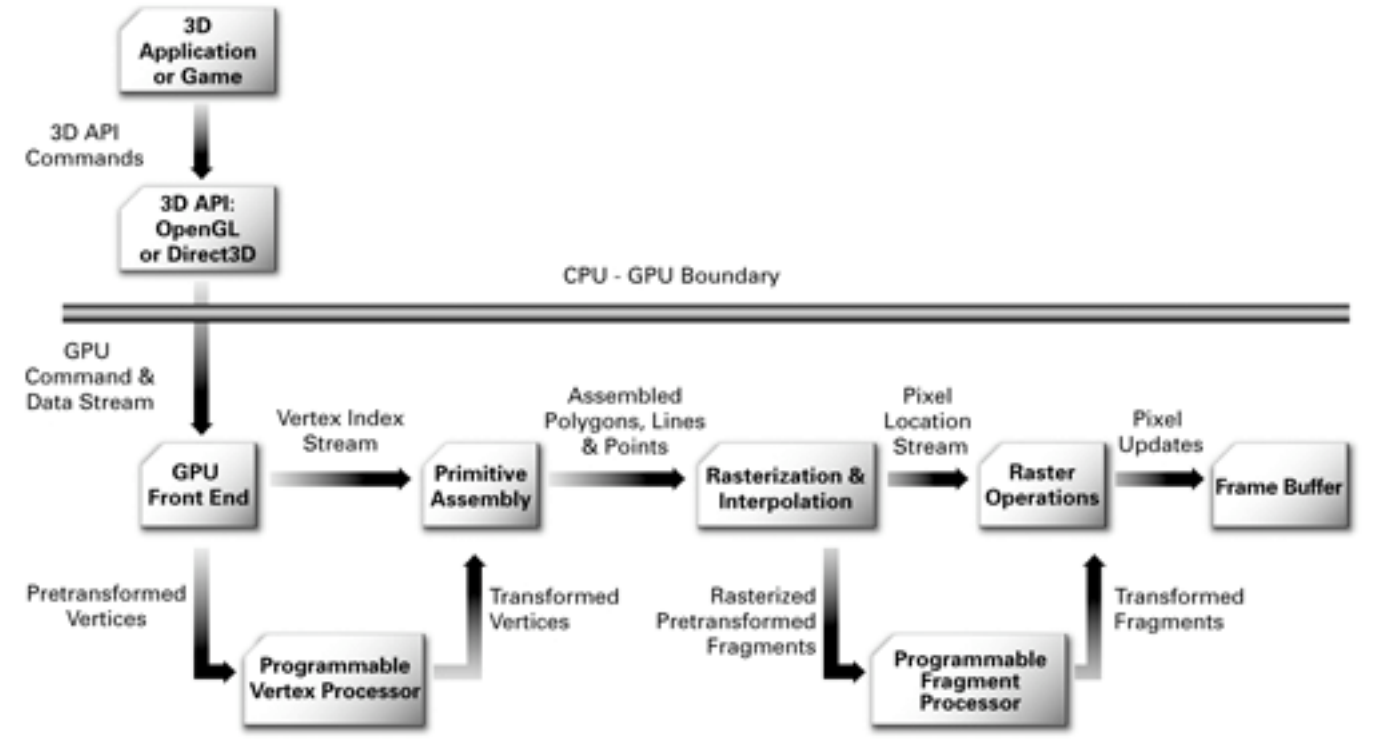

Source: CG Tutorial

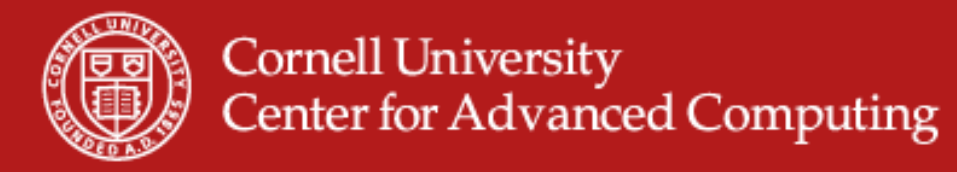

## **Scientific Visualization Process**

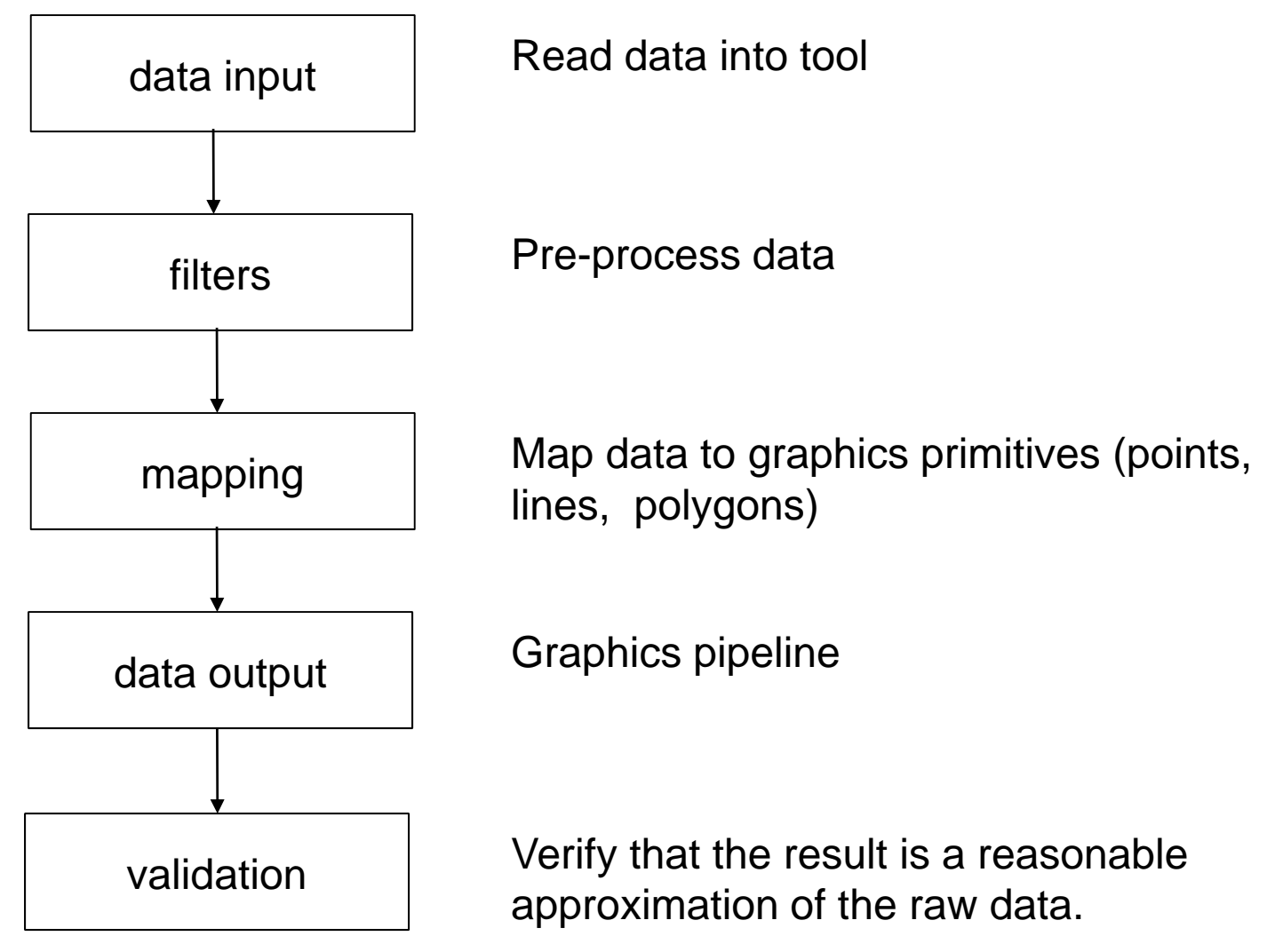

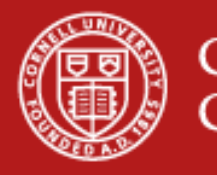

# **Grid Types of Input Data**

Structured

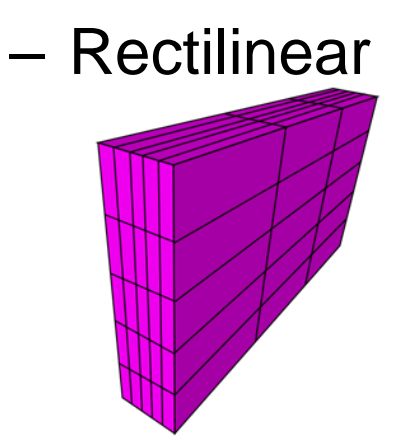

- Curvilinear

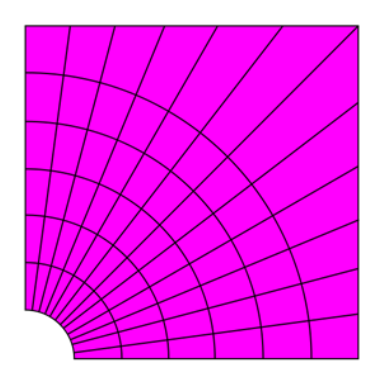

Unstructured

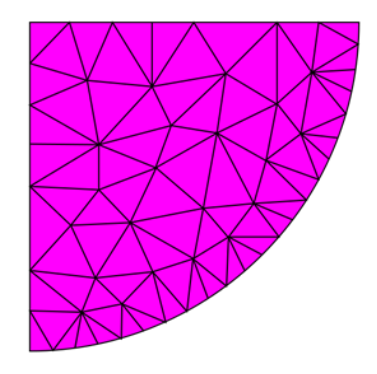

Images from www.wikipedia.org

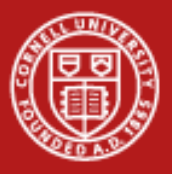

## **Types of Values Present in Input Data**

- Scalar single value at either the node or center of the cell.
- Vector 3-tuple typically indicating both magnitude and direction at either the node or the center of the cell.
- Tensor system of equations that can be solved to find various physical components.

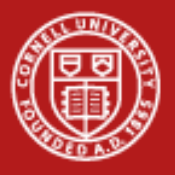

# **Visualization Techniques**

- Surface Extracts polygonal versions of calculated components
- Volume Calculates how light interacts with contents of grid
- Glyph Use symbols to represent values or states within a field of information

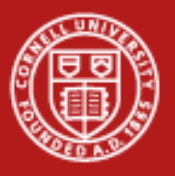

# **Visualizing with Paraview**

- Popular visualization tool
  - Built on VTK and Qt
  - Handles many formats
  - Multiple visualization techniques
  - Open source
  - Plugins

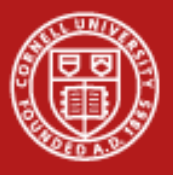

# **Using Paraview Locally**

• Download:

http://www.paraview.org/paraview/resources/software.html

• Sample data:

http://www.tacc.utexas.edu/~kelly/TRAINING/RectGrid2.vtk

• Goal is to get familiar with Paraview before using remote systems.

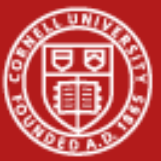

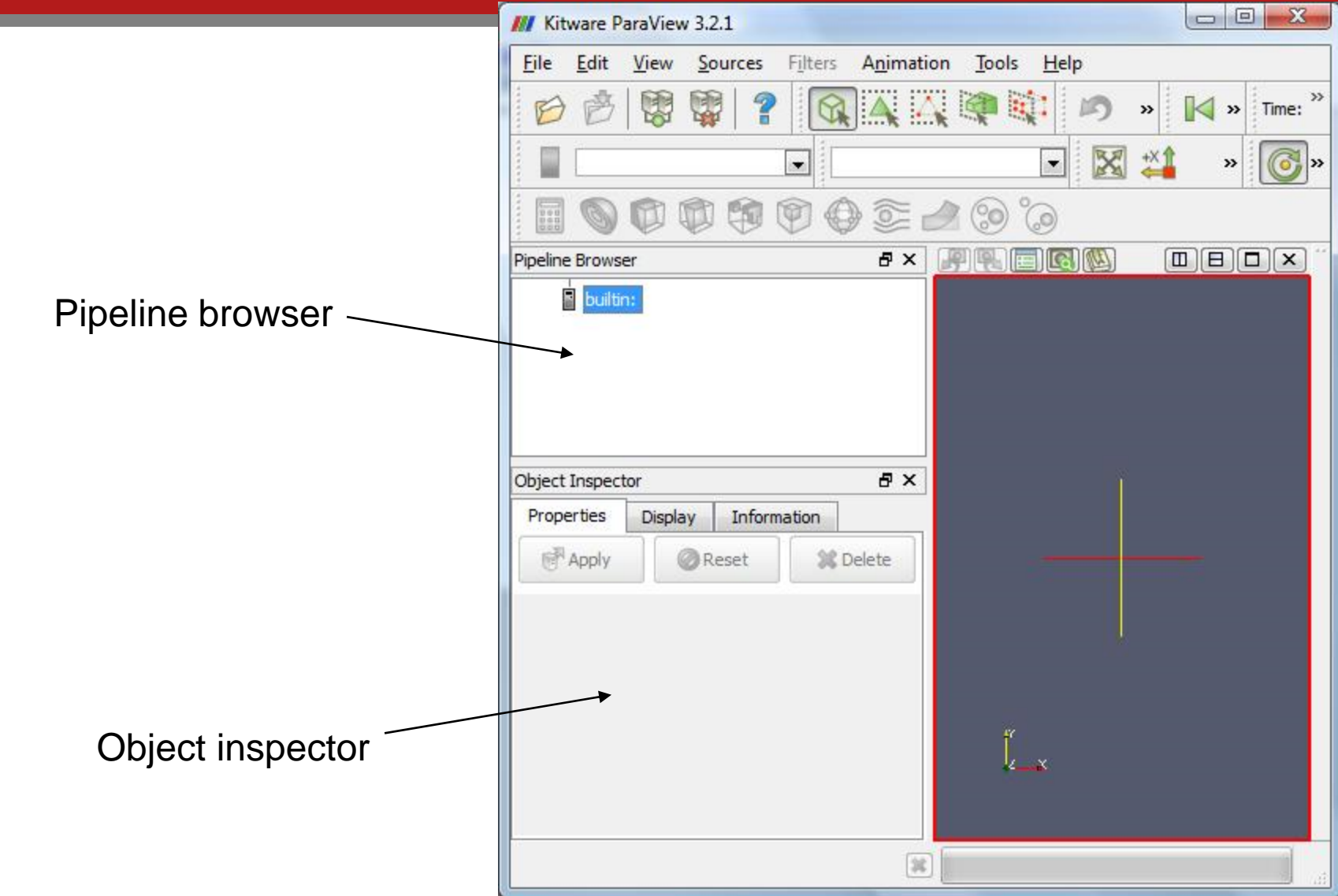

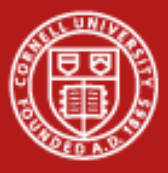

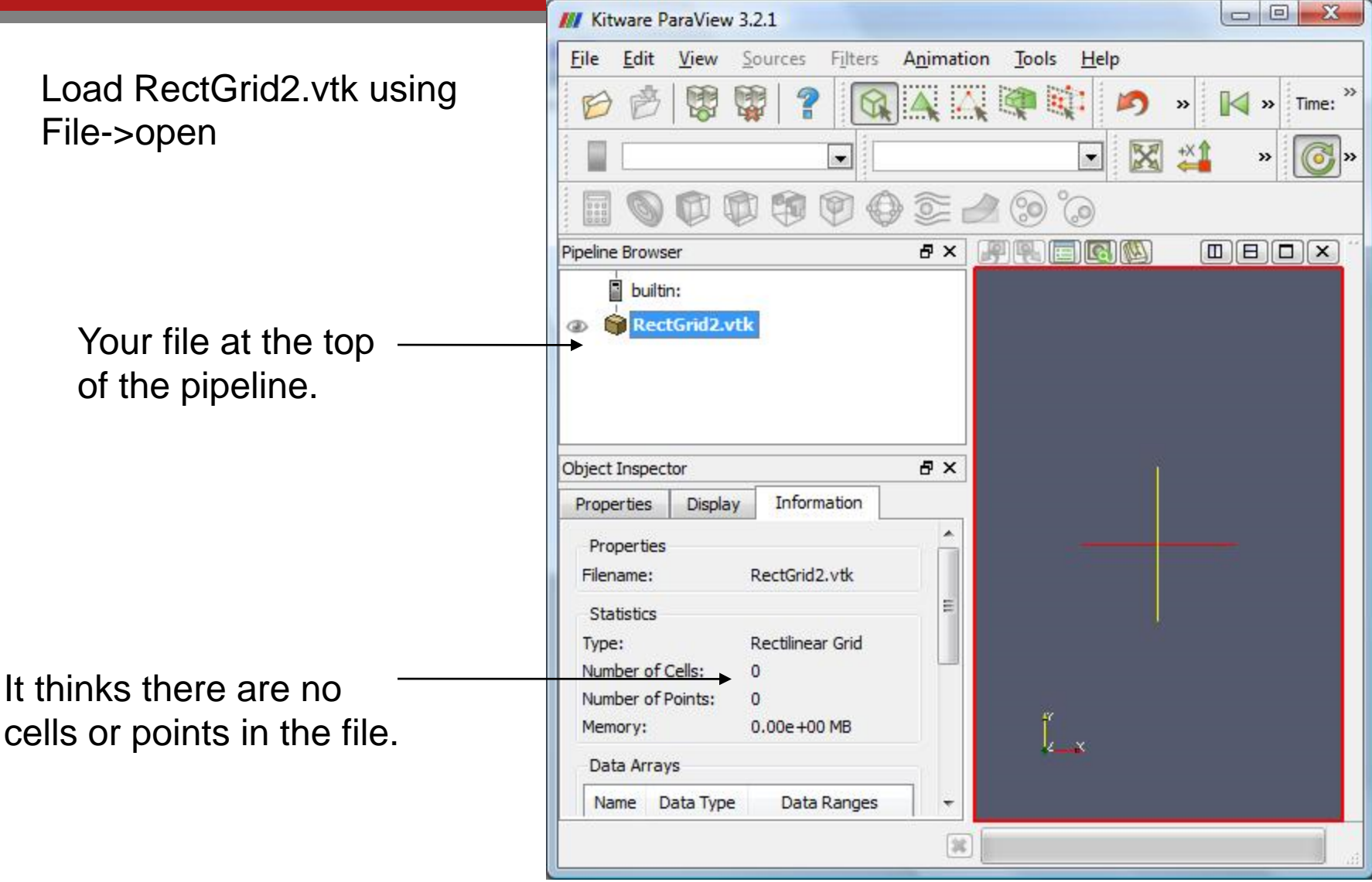

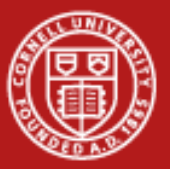

Hit "Apply" to load the file.

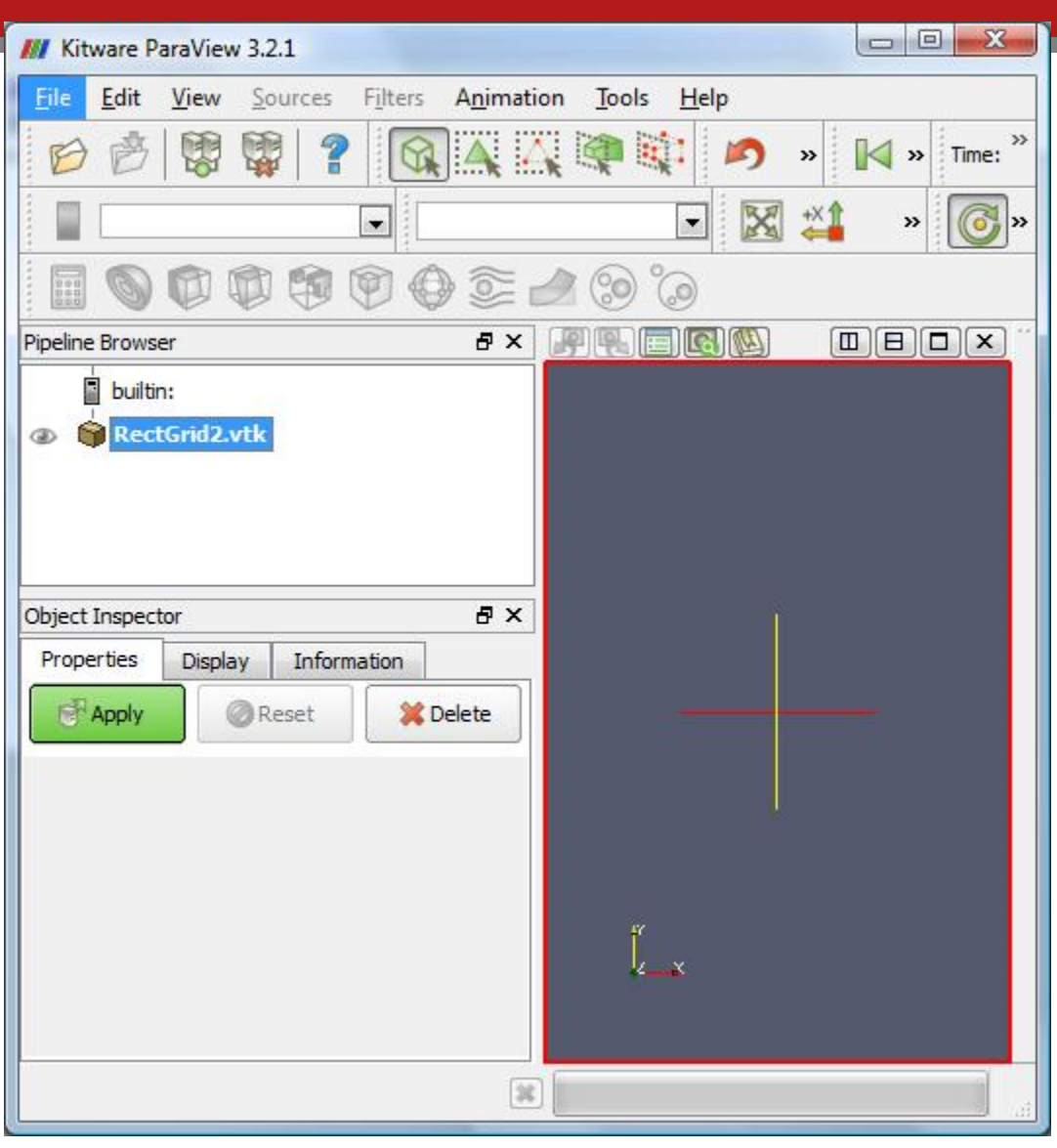

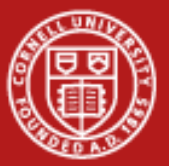

Confirm data loaded by looking at information tab.

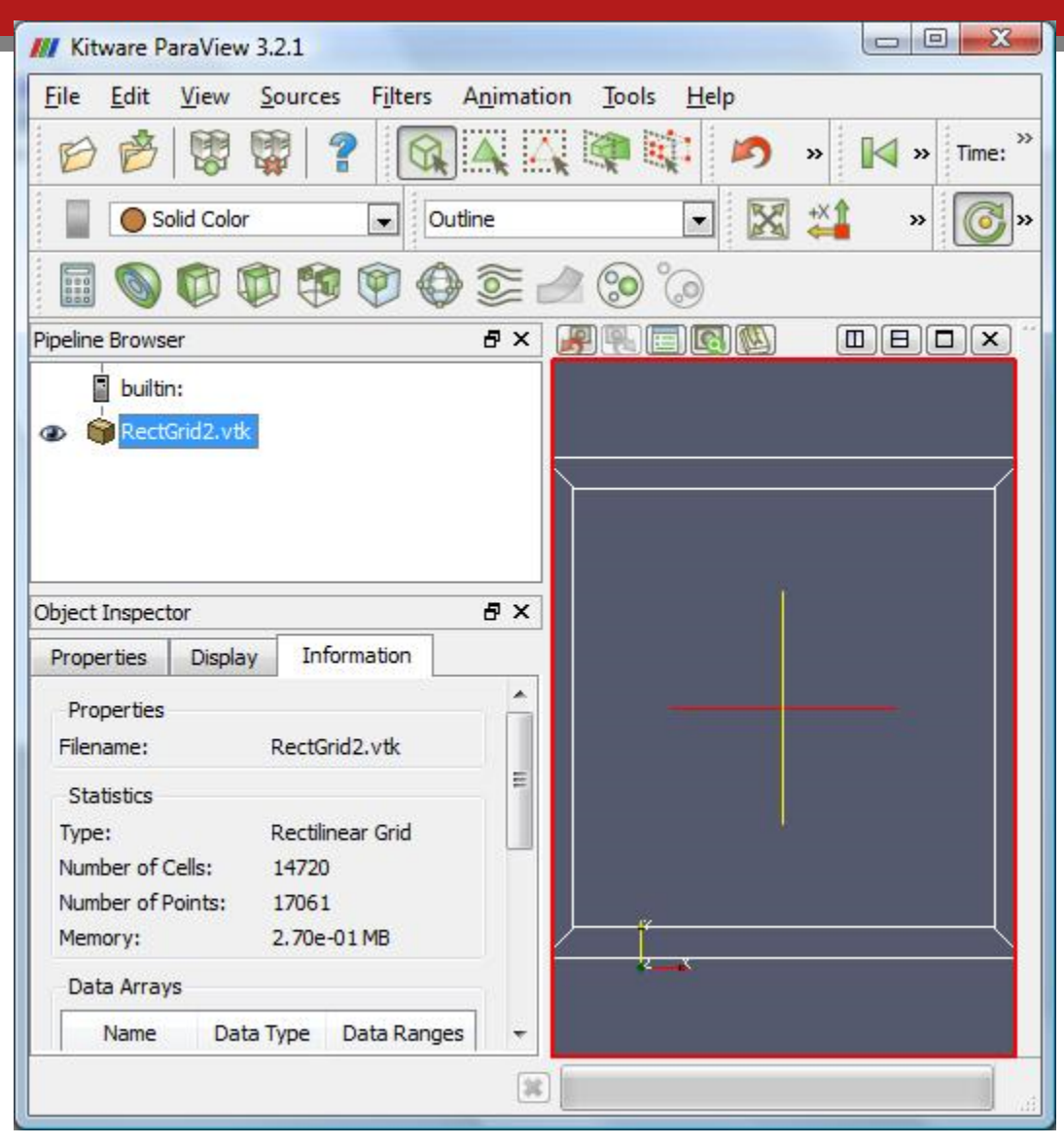

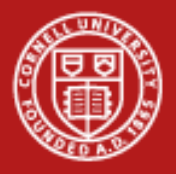

- 1. Select dataset
- 2. Find Contour filter in the Filters menu.
- 3. Hit Apply, as usual.

Click and drag. Try ctrl, shift, middle-click, rightclick.

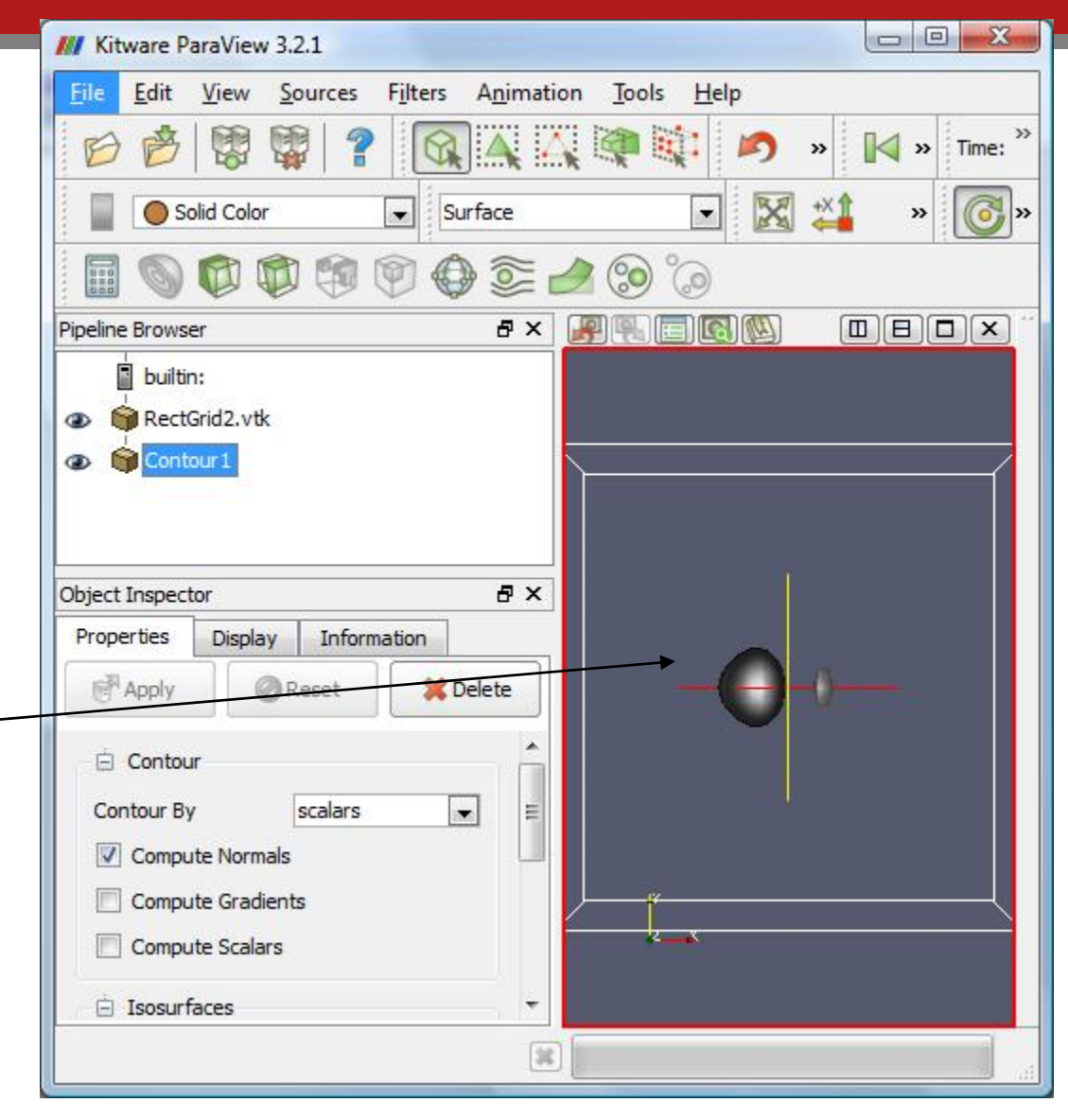

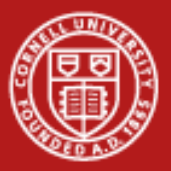

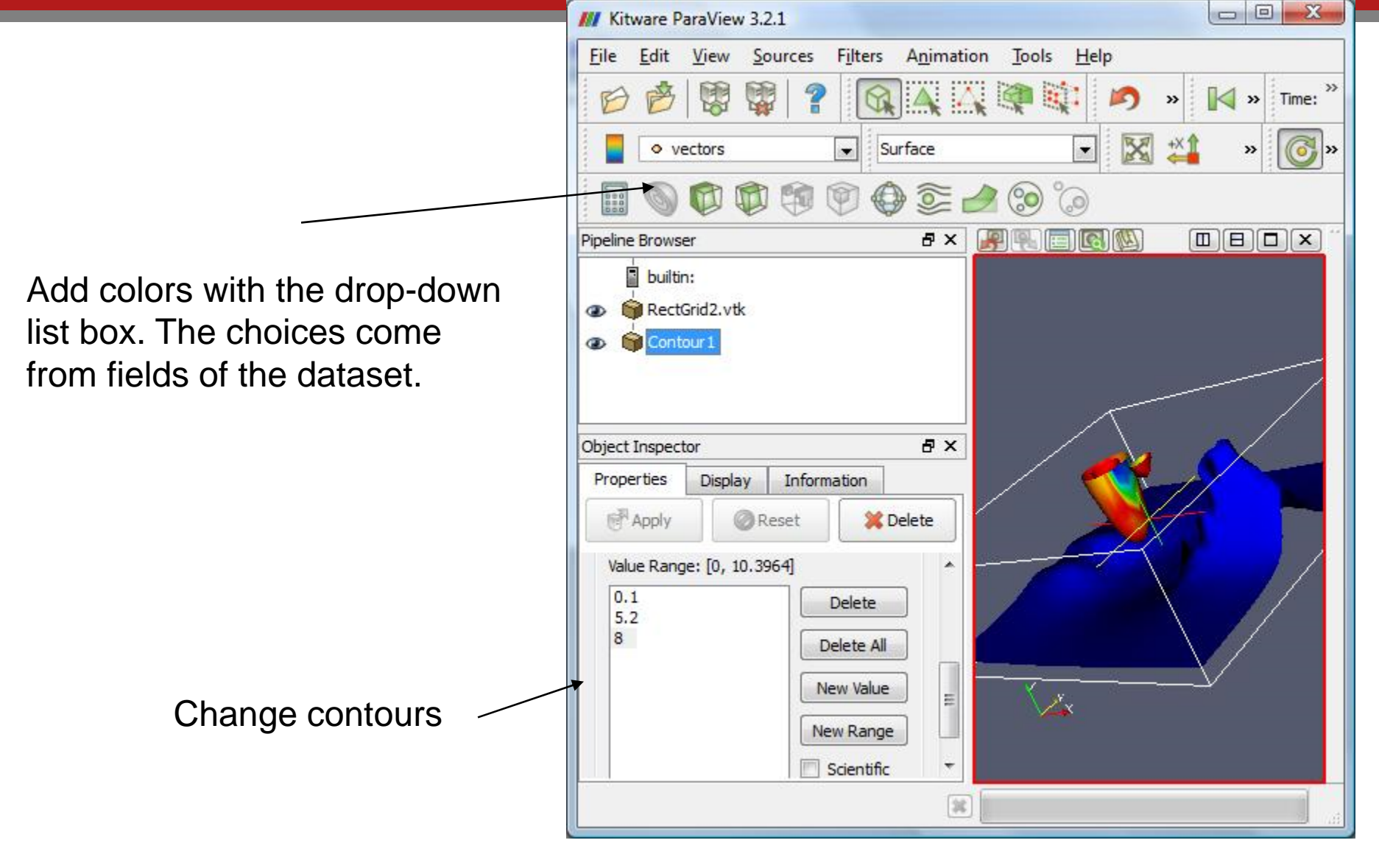

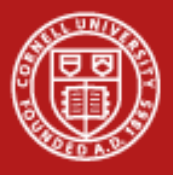

- 1. Select RectGrid2.vtk
- 2. Add Slice filter.
- 3. Hit apply, again.

### or...

Select Contour1
 Add Slice filter.
 Apply, apply.

What is the difference?

Click and drag. Try Ctrl, Shift, right-click.

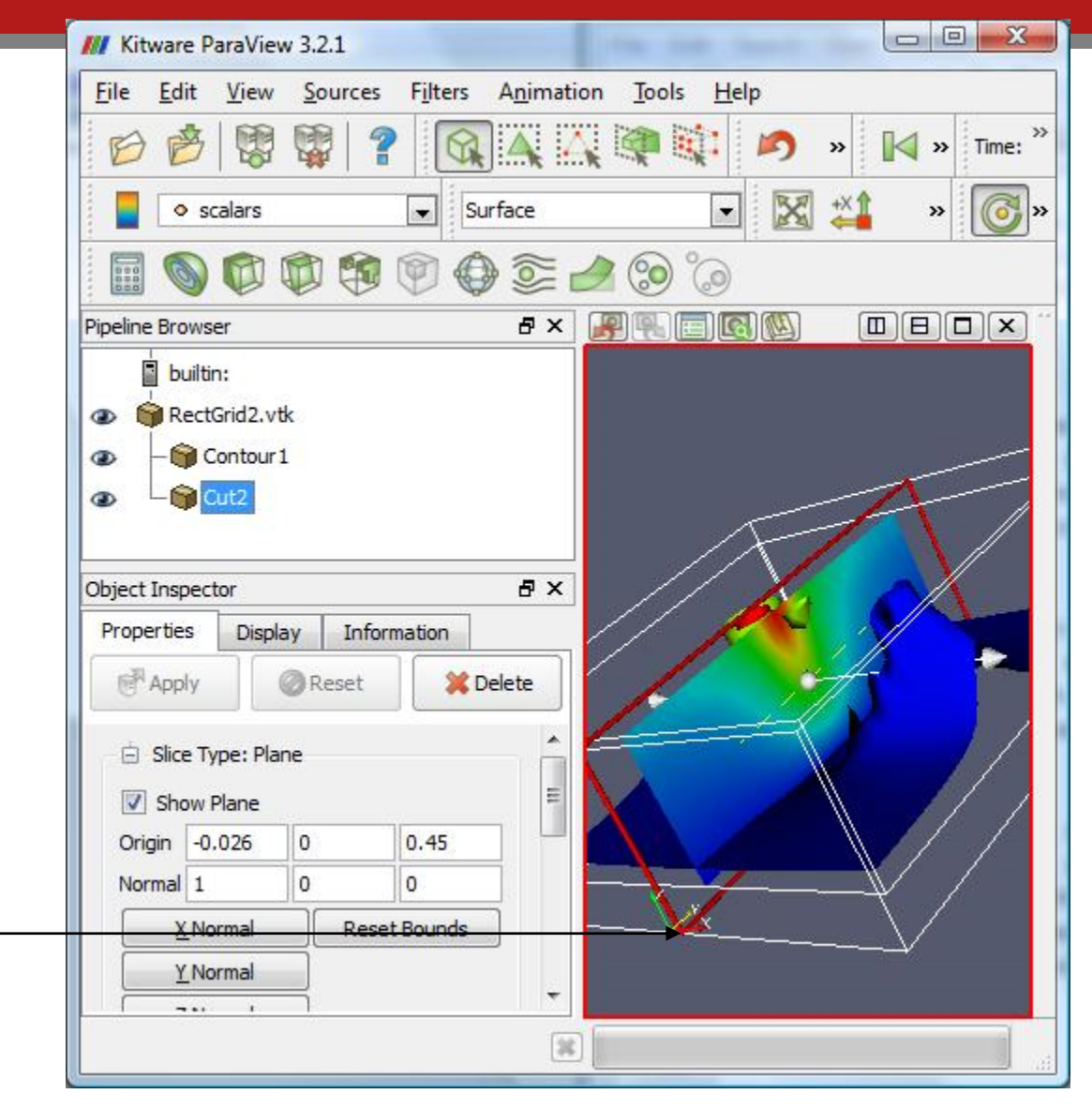

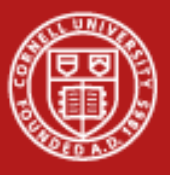

Glyph filter. Play with the glyph type options.

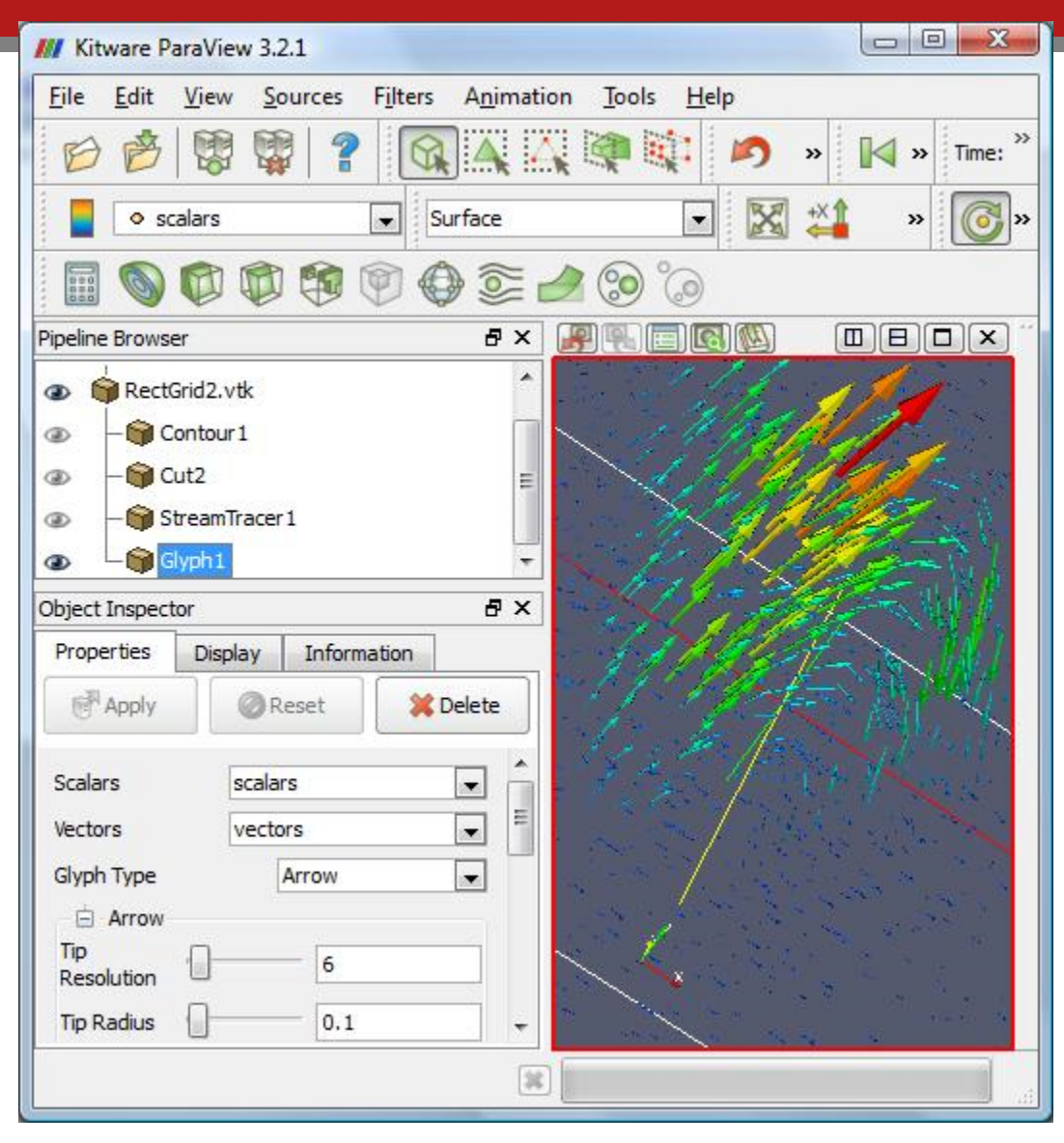

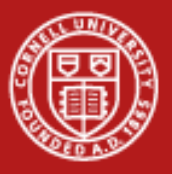

This time, add the tube filter to the StreamTracer, not to RectGrid2.

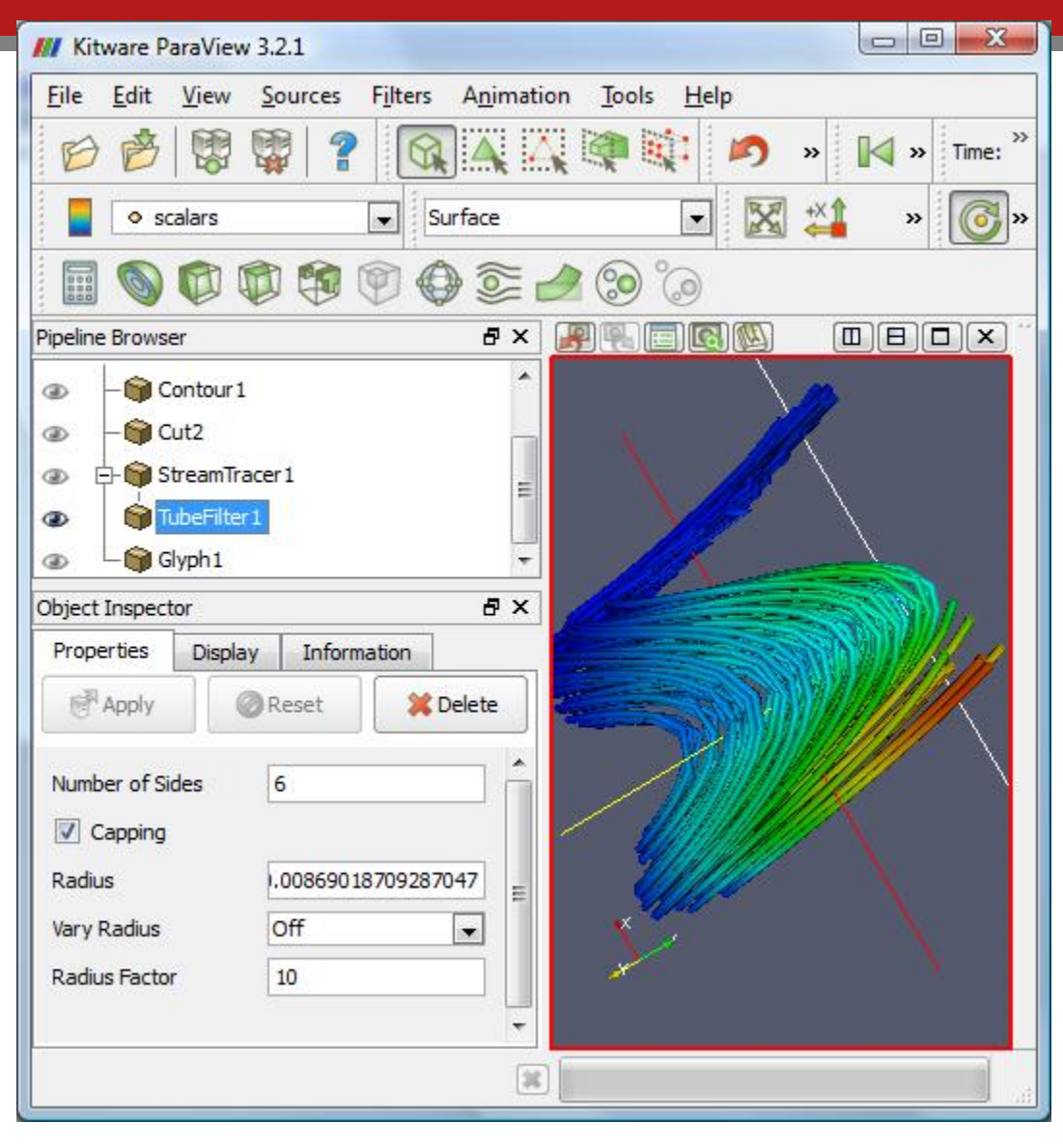

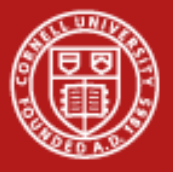

### Volume Rendering

First, add "tetrahedalize" filter. Select Display tab. Find the Style section. Change representation.

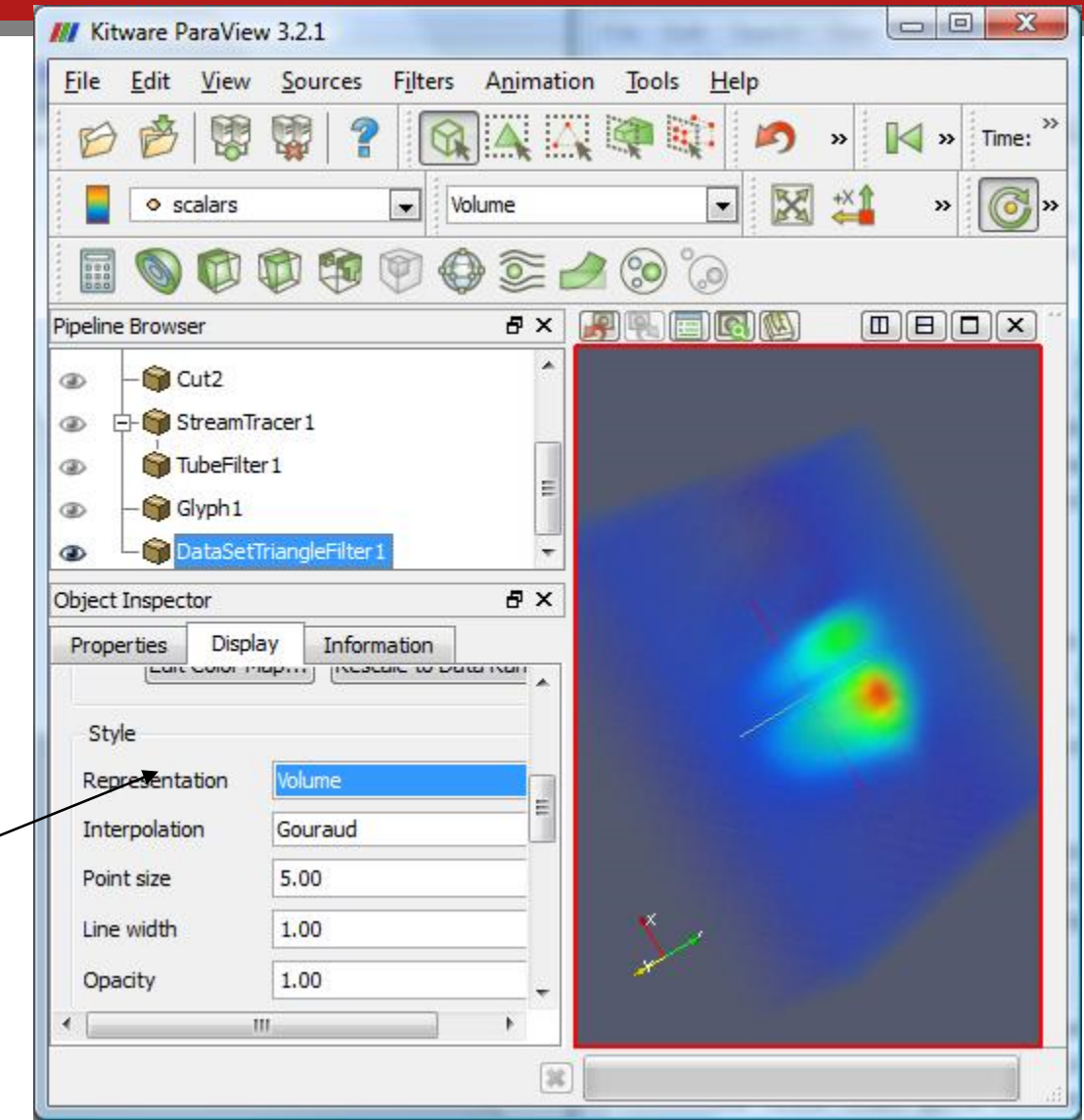

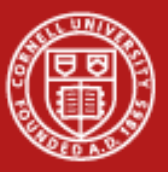

# For volume rendering, the y axis of the line determines opacity.

| •                   |                      |              | · · ·                     |
|---------------------|----------------------|--------------|---------------------------|
| Scalar Value 4.1365 | Opaci                | ty 0         |                           |
|                     | Scale                | 0.08537      | 15604614052               |
| Color Space HSV     |                      | <u>S</u> ave | Choose Preset             |
| Component           | -                    |              |                           |
| Use Logarithmic Sca | le                   |              |                           |
| Automatically Resca | le to Fit Data Range |              |                           |
| Minimum: 0          | Maxin                | num: 10,3964 |                           |
|                     | Rescale              | Range Resc   | ale to <u>D</u> ata Range |
| Use Discrete Colors |                      | 797 O        |                           |
|                     |                      | D Lee        |                           |

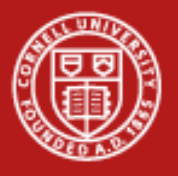

# **Remote Visualization**

- Motivation:
  - Data too big to move
  - Local workstation not powerful enough to display
- Challenges:
  - Bandwidth
    - 1280 x 1024 pixels of 24 bits at 12 times a second = 360 MBps
  - Latency of network and GPU

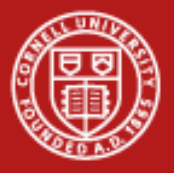

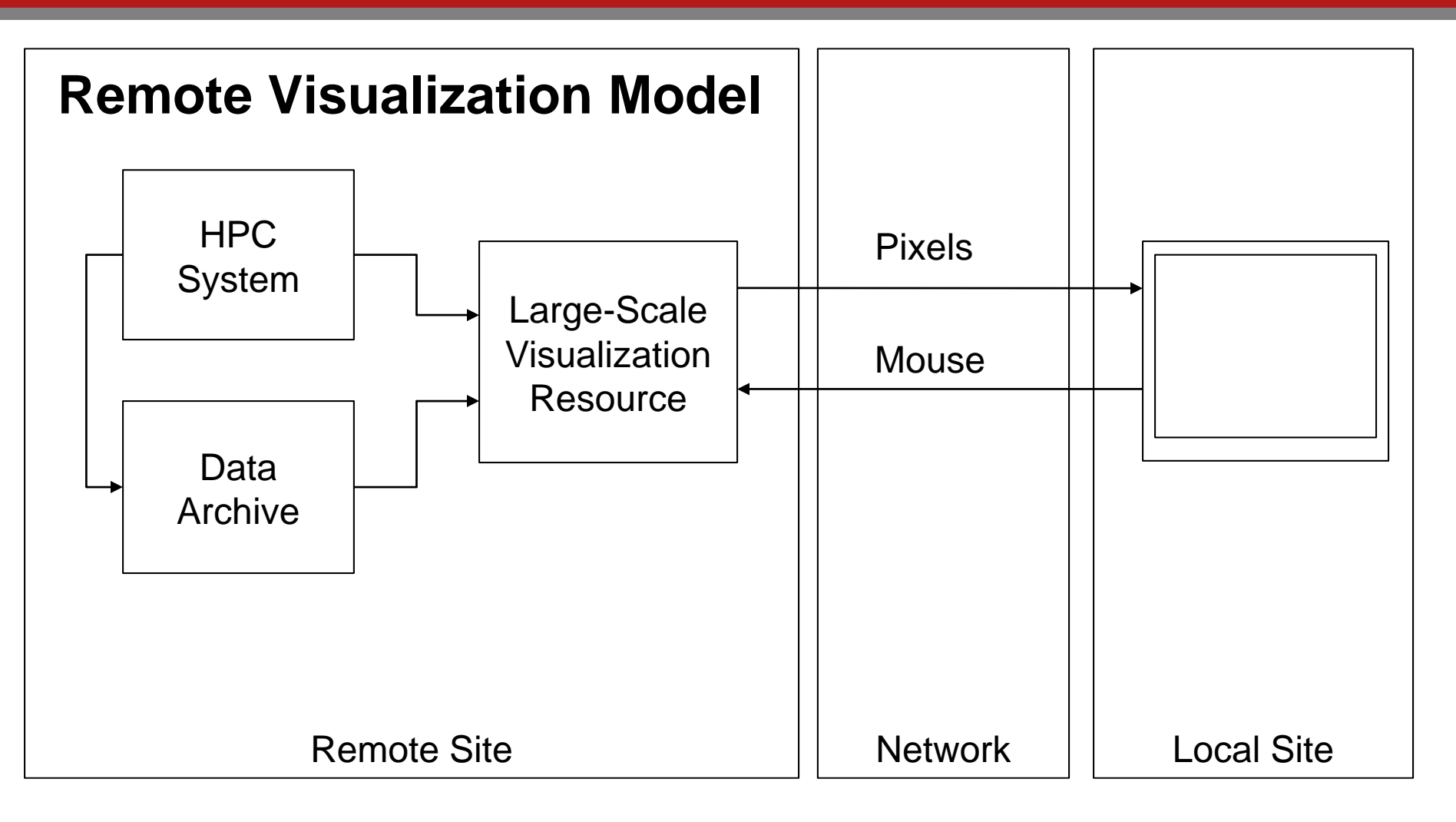

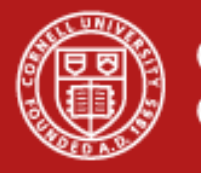

# **TACC TeraGrid Visualization Hardware**

- Spur
  - 8 node visualization cluster ( + login node )
  - Each node contains 16 cores, at least 128 GB of RAM and 4 NVIDIA Quadro GX 5600 GPUs
    - Total: 128 Cores, 1 TB memory 32 GPUs

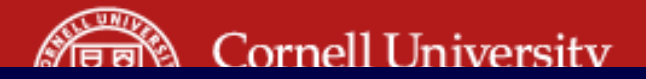

# Spur / Ranger topology

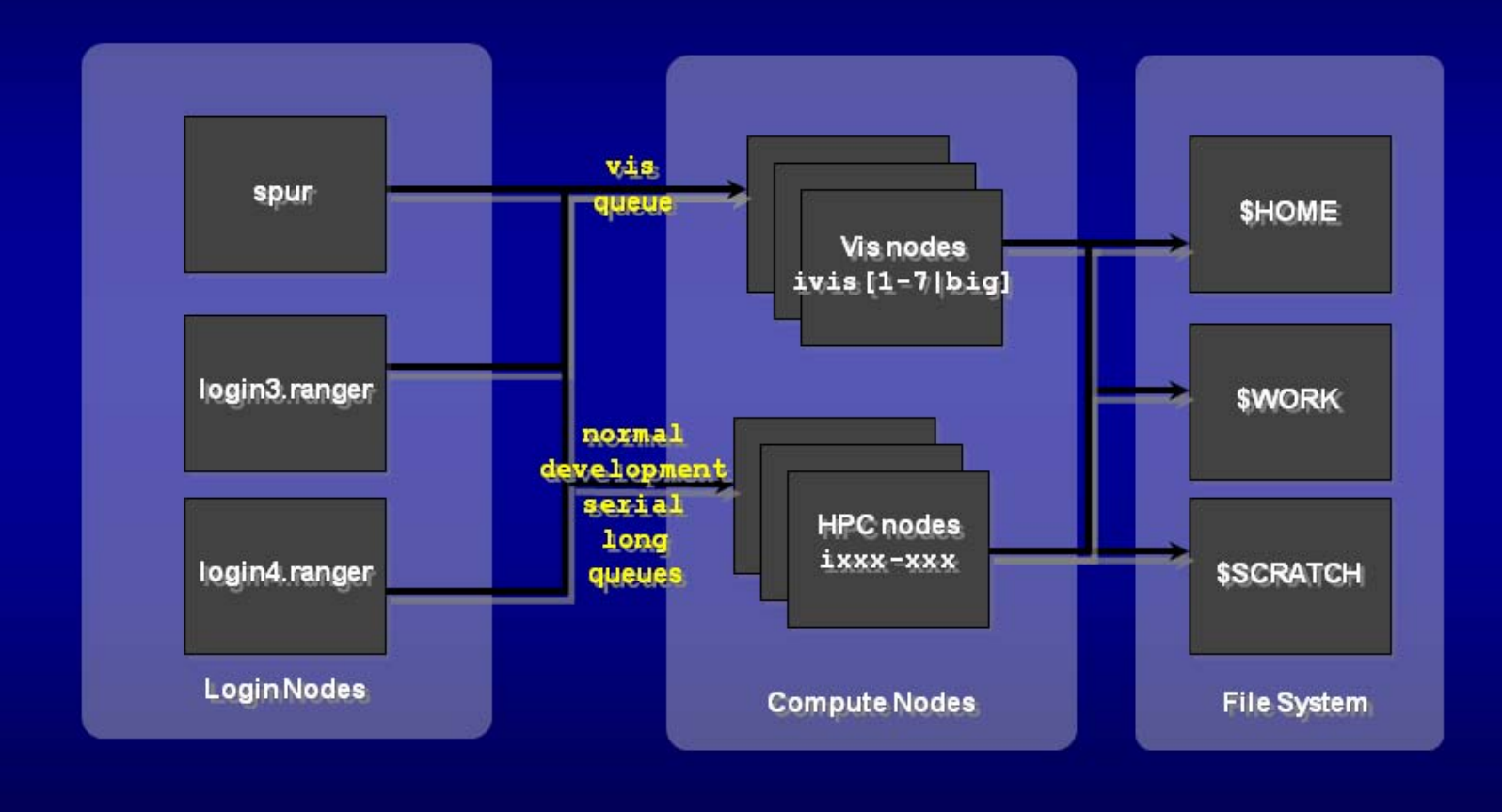

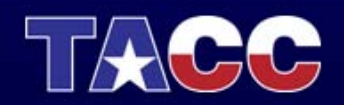

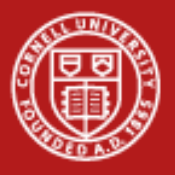

# **TACC Visualization Software**

- Applications
  - Parallel Paraview
  - Parallel Visit
  - Amira
  - IDL
- Toolkits
  - OpenGL (Mesa on Ranger)
  - The Visualization Toolkit (VTK)

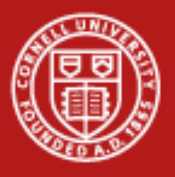

## **Remove Paraview Lab**

- VNC client
  - TurboVNC: <u>http://www.virtualgl.org/Downloads/TurboVNC</u>
- Login with putty, a secure-shell client, or ssh
  - Putty:
    - http://www.chiark.greenend.org.uk/~sgtatham/putty/
- Account is train1xx. It will work for a week.
- Copy files with "cp ~train100/\* ."

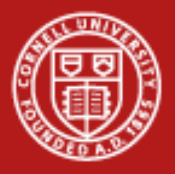

## **Remote Paraview**

- ssh <u>username@spur.tacc.utexas.edu</u>
- Login greeting on spur:

|         |          |       | Project | balance | s for use | er train400 |          |       |
|---------|----------|-------|---------|---------|-----------|-------------|----------|-------|
| Name    |          | Avai  | l SUs   | Expire  | s         |             |          |       |
| 2009101 | 2data    |       | 5000    |         |           |             |          |       |
|         | <b>f</b> |       | Disk    | quotas  | for user  | train400    |          |       |
| Disk    |          | Usage | (GB)    | Limit   | %Used     | File Usage  | e Limit  | %Used |
| /share  |          |       | 0.0     | б       | 0.02      | 36          | 5 100000 | 0.04  |
|         |          |       |         |         |           |             |          |       |

Your account identifier, used with the -A option on job scripts.

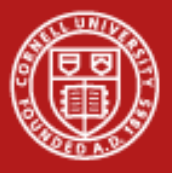

# **Special for Tutorial: Share VNC**

- Four people share one 128MB 16-way server.
- One person, the **lead**, submits the job script, gets a node.
- Same person connects with VNC, starts 3 more VNC servers.
- Other 3 connect to those VNC servers, using the account of the first person.
- For next few slides, the lead works through with me.
- Then the rest of each team follows through connecting to the VNC servers started by the lead.
- Ready?

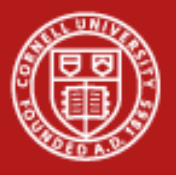

## **Remote Paraview**

- # You will vnc to spur, so you need to set a password.
- # Everybody use the password "kermit" so there is no thought later.
- spur% vncpasswd
- # Submit a job to gain access to a visualization node running vncserver.
- spur% qsub job.vnc -geometry 1440x900
- # Check to see if the job ran and wrote ~/vncserver.out
- spur% showq -u
- spur% qstat
- spur% Is vncserver.out

Find the latest here: http://services.tacc.utexas.edu/index.php/spur-user-guide

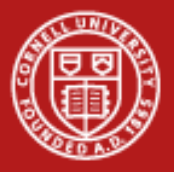

# How We Edited the Job Script

• Copy it. Then add -A 20090312HPC and -pe 4way. And change runtime to go the whole day.

spur% cp /share/sge/default/pe\_scripts/job.vnc job.vnc
spur% vi job.vnc

```
# Inherit the submission environment
#$ -V
#$ -A 20090312HPC
#$ -cwd
                                   # Start job in submission dir
                                   # Job name
#$ -N vncserver
#$ -j y
                                   # Combine stderr and stdout into stdout
#$ -o $HOME/$JOB NAME.out
                                   # Name of the output file
#$ -pe 4way 16
                                   # Request 1 Vis node
#$ -q vis
                                   # Oueue name
#$ -1 h rt=6:00:00
                                   # runtime (hh:mm:ss) - 4 hours
```

In vi, type "i" to edit. Then hit the escape key to return to *command mode.* Save the file with ":w<return>" and quit with ":q<return>". Quit without saving with ":q!". 03/11/09 www.cac.cornell.edu

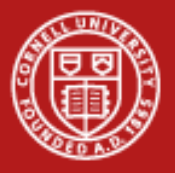

## **Contents of vncserver.out**

vis1.ranger.tacc.utexas.edu job execution at: Wed Oct 22 19:08:34 CDT 2008 got VNC display vis1.ranger.tacc.utexas.edu:1 VNC display number is 1 local (compute node) VNC port is 5901 Port to use for ssh tunneling got spur vnc port 5903 setting up vnc port forwarding from the head node Your VNC server is now running! To connect via VNC client: SSH tunnel port 5903 to spur.tacc.utexas.edu:5903 Then connect to localhost:5903

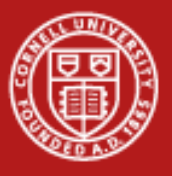

# **Secure Shell Tunneling**

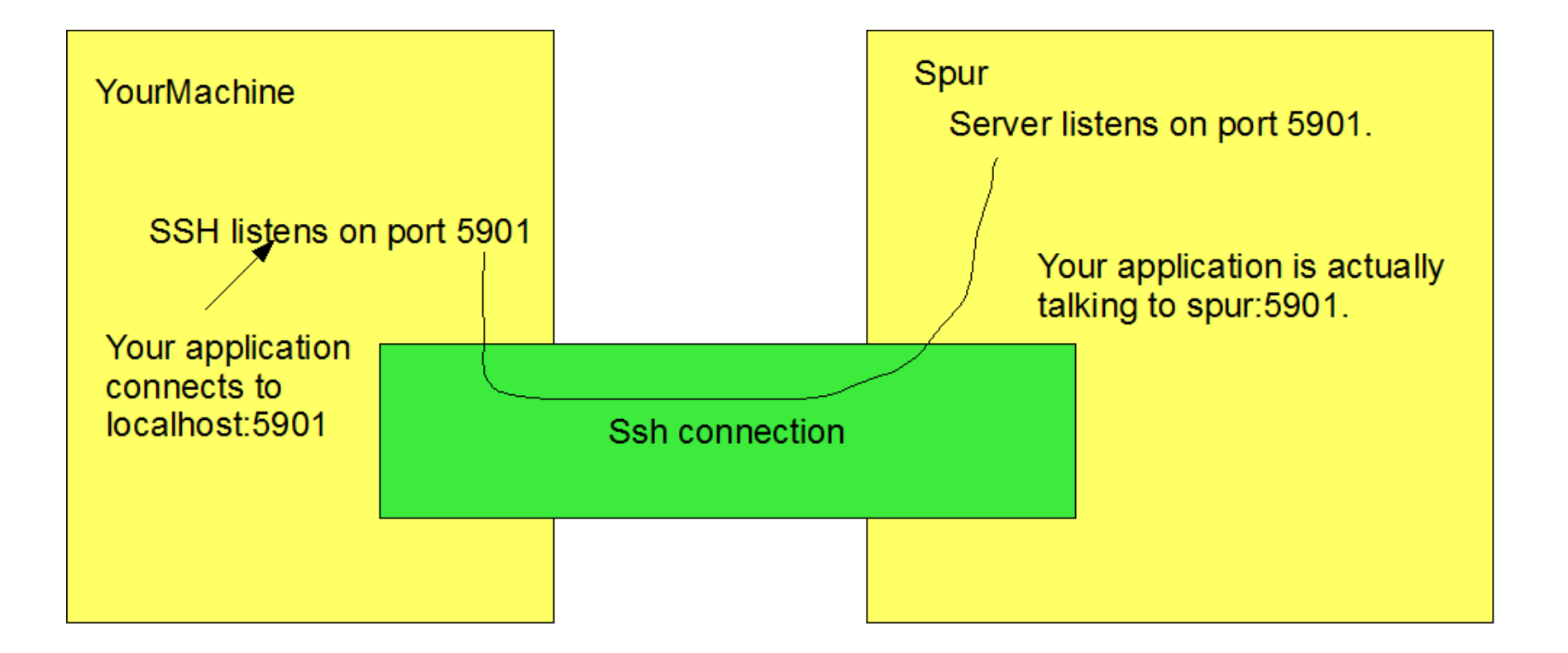

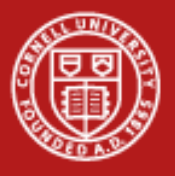

# SSH tunnel to Spur

- VNC is not secure, use ssh to encrypt connection
- Vncserver.out contains the port
- On UNIX based machine:

ssh –g -L 59xx:spur.tacc.utexas.edu:59yy username@spur.tacc.utexas.edu

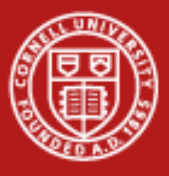

# **Tunneling on Windows using Putty**

• Type hostname

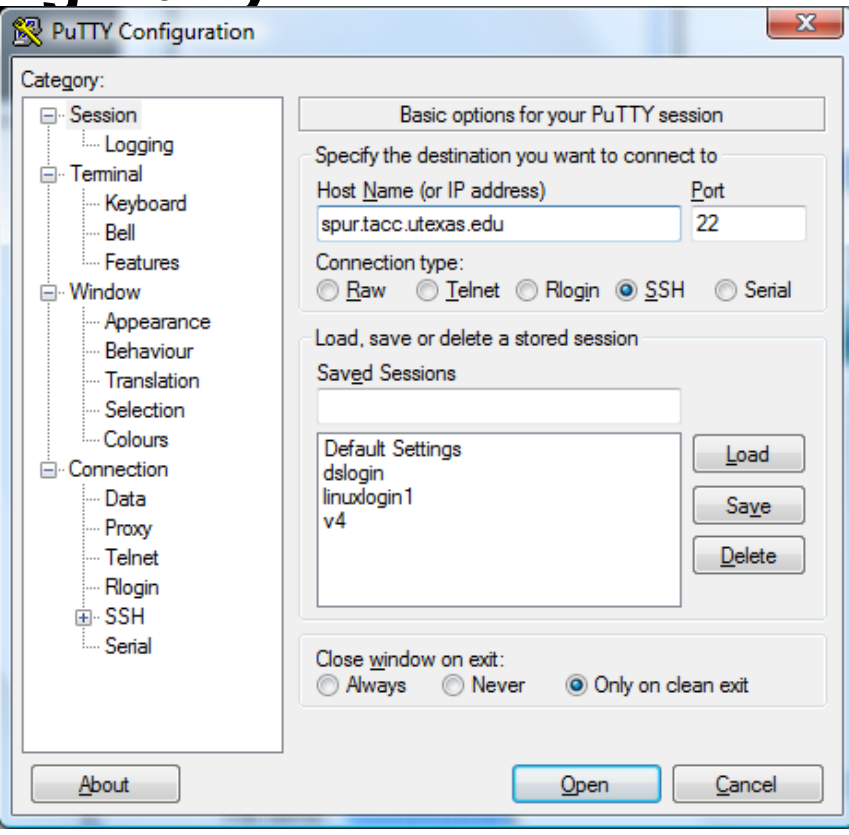

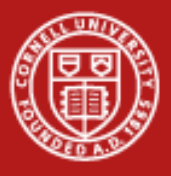

# **Tunneling on Windows using Putty**

 Add spur.tacc.utexas.edu: port

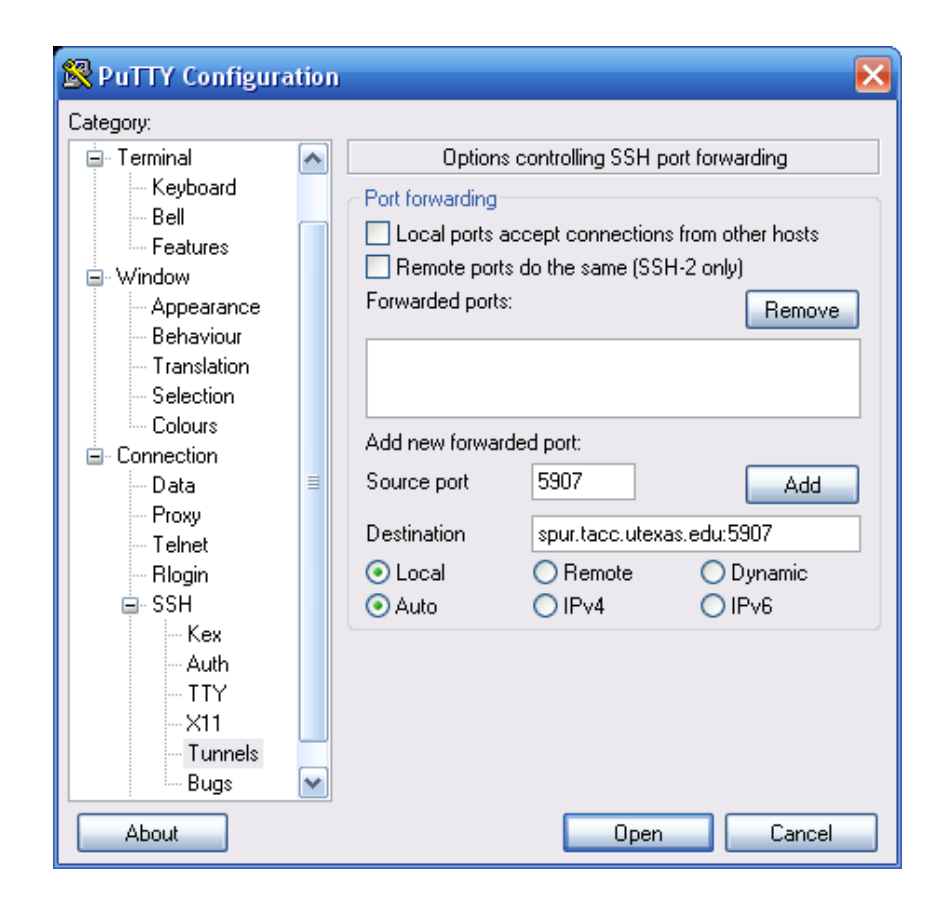

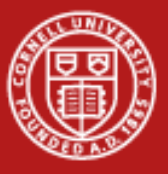

## **Connecting with VNC**

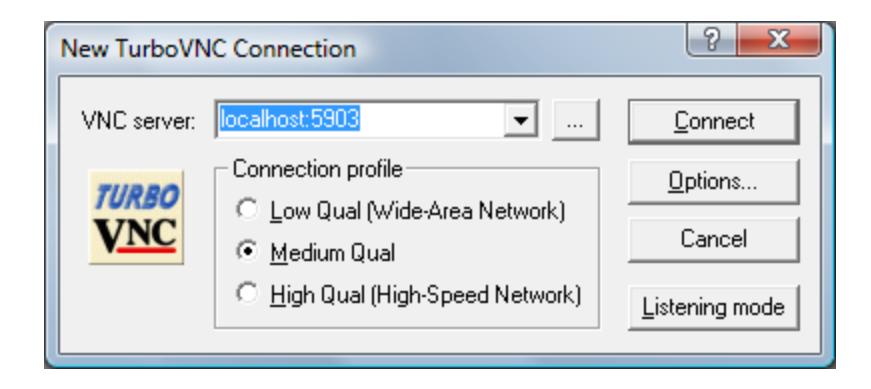

| Standard VNC Authentication |                         |
|-----------------------------|-------------------------|
| VNC Host: localhost:3       | This is that vncpasswd. |
| TURBO User name:            |                         |
| Password: *****             |                         |
| OK Cancel                   |                         |

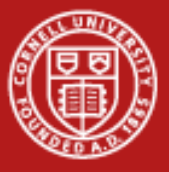

| Image: tacc.utexas.edui1 (train400) Besktop       Image: tacc.utexas.edui1 (train400) Besktop       Image: tacc.utexas.edui1 (train400) Besktop         Image: Module pgi already loaded                                                                                                    | YMC |                   |        |             |                      |           |            |                |                  |             |            |                  |               |        |         |
|----------------------------------------------------------------------------------------------------|-----|-------------------|--------|-------------|----------------------|-----------|------------|----------------|------------------|-------------|------------|------------------|---------------|--------|---------|
| Module pgi already loaded         I Name       Avail SUs       Expires           I 20081023DATA       5000 2008-10-31           I 1 3isk       Usage (GB)       Limit         Zysa       100000       0.07           I / share       0.0       6       0.02         I / share       0.0       6       0.02         Itrain400@vis7 "]\$ []       Module pgi already loaded         Module pgi already loaded                                                                                                    |     | vis7.ranger       | .tacc. | utexas      | .edu:1 (             | train40   | 0) Deskto  | 9P             |                  | 빈           |            |                  |               |        |         |
|                                                                                                    |     | Module            | pgi al | ready l     | loaded               |           |            |                |                  |             |            |                  |               |        |         |
| <pre>I Name Avail SUS Expires   10000 0.01100 I 20081023DATA 5000 2008-10-31   I 20081023DATA 5000 2008-10-31   I Disk Usage (GB) Linit XUsed File Usage Linit XUsed   1/share 0.0 6 0.02 I rain400@vis7 "]\$ ]</pre>                                                                                                    |     |                   |        | - Projec    | t balance:           | s for use | er train40 | û              |                  |             |            |                  |               |        |         |
| 1 20081023DATA       5000       2008-10-31 1       1         1 Disk       Usage (CB)       Limit       XUsed       File Usage       Limit       XUsed I         1 /share       0.0       6       0.02       72       100000       0.07 1       1         Itrain4000@vis7 ~]\$ []       Imit XUsed       File Usage       File Usage <t< th=""><th></th><th>I Name</th><th>Âvai</th><th>1 SUs</th><th>Expire</th><th>s I</th><th></th><th>*</th><th></th><th>1</th><th></th><th></th><th></th><th></th><th></th></t<> |     | I Name            | Âvai   | 1 SUs       | Expire               | s I       |            | *              |                  | 1           |            |                  |               |        |         |
| I Disk       Usage (GB)       Limit       XUsed       File Usage       Limit       XUsed       File Usage       Imit       XUsed       File Usage       Imit       XUsed       File Usage       File Usage       File Us                                                                                                    |     | I 20081023DATA    |        | 5000<br>Déc | 2008-10-3:           | 1         | turnin 400 |                |                  | 1           |            |                  |               |        |         |
| I /share       0,0       6       0,02       72       100000       0.07           [train400@vis7 ~]\$ []       Itain400@vis7 ~]\$ []       Itain400@vis7 ~]\$ []       Itain400@vis7 ~]\$ []       Itain400@vis7 ~]\$ []         Module pgi already loaded       Itain400@vis7 ~]\$ []       Itain400@vis7 ~]\$ []       Itain400@vis7 ~]\$ []       Itain400@vis7 ~]\$ []                                                                                                    |     | Disk              | Usage  | (GB)        | sk quotas i<br>Limit | XUsed     | File Usa   | ge Lim:        | t XUse           | ed I        |            |                  |               |        |         |
| [train400@vis7 ~]\$ ]         • *** Exit this window to kill your VNC server ***         Module pgi already loaded         Project balances for user train400                                                                                                    |     | l /share          | Ũ      | 0.0         | 6                    | 0,02      |            | 72 1000        | 0.0              | )7          |            |                  |               |        |         |
| Louincoustil j+ j       Module pgi already loaded         Module pgi already loaded                                                                                                    |     | [train400@vis7    | ~1¢П   |             |                      |           |            | *** Exit t     | his win          | dow to      | kill yo    | our YNC          | server ***    |        | 빈       |
| Project balances for user train400<br>  Name Avail SUs Expires    <br>  20081023DATA 5000 2008-10-31    <br>                                                                                                    |     | [ CI 011140020131 | 1+ []  |             |                      |           |            | Modu           | le pgi a         | lready l    | oaded      |                  |               |        |         |
| Name Avail SUS Expires    <br>  20081023DATA 5000 2008-10-31    <br>                                                                                                    |     |                   |        |             |                      |           |            |                |                  | - Projec    | t balance: | s for us         | er train400 - |        |         |
| 20081023UATA 5000 2008-10-31  <br>                                                                                                    |     |                   |        |             |                      |           |            | l Name         | Âva:             | il SUš      | Expire     | s I              |               |        |         |
| I Disk Usage (GB) Limit XUsed File Usage Limit XUsed I<br>I /share 0.0 6 0.02 72 100000 0.07 I<br>                                                                                                    |     |                   |        |             |                      |           |            | I 20081023DA   | ra<br>           | 5000<br>Die | 2008-10-3  | 61  <br>for user | train400      |        |         |
| / /share 0.0 6 0.02 72 100000 0.07  <br>[train400@vis7 ~]\$ ■                                                                                                    |     |                   |        |             |                      |           |            | l Disk         | Usage            | (GB)        | Limit      | XUsed            | File Usage    | Limit  | %Used I |
| [train400@vis7 ~]\$                                                                                                    |     |                   |        |             |                      |           |            | l /share       |                  | 0.0         | 6          | 0.02             | 72            | 100000 | 0.07    |
|                                                                                                    |     |                   |        |             |                      |           |            | [train4000vi:  | ≈7 ~1 <b>s</b> 📕 |             |            |                  |               |        |         |
|                                                                                                    |     |                   |        |             |                      |           |            | 201 0111100201 |                  |             |            |                  |               |        |         |
|                                                                                                    |     |                   |        |             |                      |           |            |                |                  |             |            |                  |               |        |         |
|                                                                                                    |     |                   |        |             |                      |           |            |                |                  |             |            |                  |               |        |         |
|                                                                                                    |     |                   |        |             |                      |           |            |                |                  |             |            |                  |               |        |         |
|                                                                                                    |     |                   |        |             |                      |           |            |                |                  |             |            |                  |               |        |         |
|                                                                                                    |     |                   |        |             |                      |           |            |                |                  |             |            |                  |               |        |         |
|                                                                                                    |     |                   |        |             |                      |           |            |                |                  |             |            |                  |               |        |         |
|                                                                                                    |     |                   |        |             |                      |           |            |                |                  |             |            |                  |               |        |         |
|                                                                                                    |     |                   |        |             |                      |           |            |                |                  |             |            |                  |               |        |         |
|                                                                                                    |     |                   |        |             |                      |           |            |                |                  |             |            |                  |               |        |         |
|                                                                                                    |     |                   |        |             |                      |           |            |                |                  |             |            |                  |               |        |         |

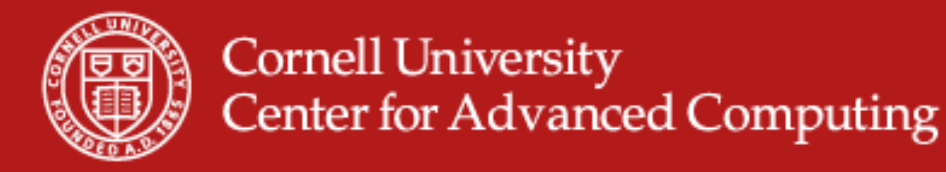

# In the VNC terminal

- Don't exit the black window until you're done.
- If you submitted the job for this group of four
  - start three vncservers. They will start on 5902, 5903, 5904.
  - Type "vncserver" three times.
  - If you exit the black window, everybody quits. Start a new xterm with "xterm&". Then click to tell it where to place the xterm. Work there.
  - And, later, you can kill display with vncserver -kill :2
- If you are one of the teammates
  - set up a tunnel to the right port: vis4:5903 becomes spur:5943. Use your friend's password: muppet.
  - You will be in under their account.

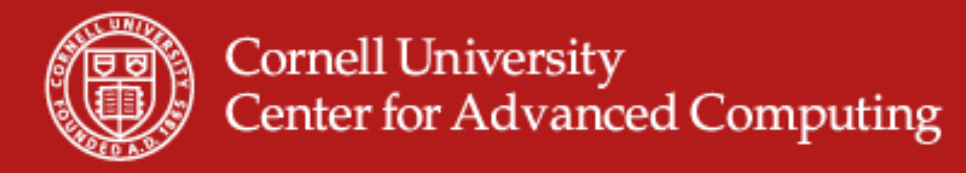

# In the VNC terminal

- Don't exit the black window until you're done.
- Spur% module delete mvapich mvapich2
- Spur% module swap pgi intel
- Spur% module load openmpi/1.3
- spur% module load vis
- spur% module load paraview
- "vglrun" is used for all OpenGL programs on VNC.
- spur% vglrun paraview
- Play with RectGrid2.vtk.

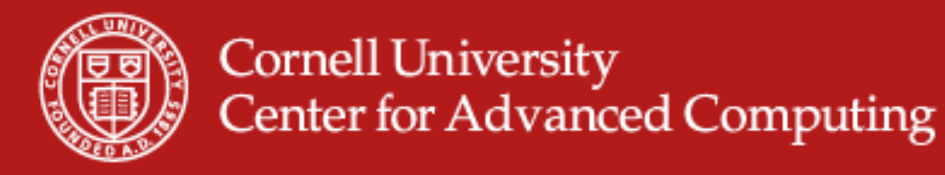

## **Parallel Visualization**

- Three types of parallelism to think about:
  - Task parallelism passing results to 1 process for rendering

|          | Timesteps |                |                  |                 |                   |            |  |  |  |
|----------|-----------|----------------|------------------|-----------------|-------------------|------------|--|--|--|
| Processe |           | 1              | 2                | 3               | 4                 | 5×         |  |  |  |
| S        | 1         |                | Read file 1      | Isosurface<br>1 | Cut Plane 1       | *          |  |  |  |
|          | 2         |                |                  | Read file 2     | Streamline<br>s 2 | Rend<br>er |  |  |  |
|          | 3         | Read file<br>3 | Triangulate<br>3 | Decimate<br>3   | Glyph 3           |            |  |  |  |

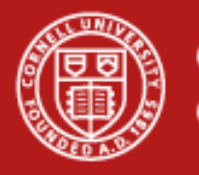

# **Parallel Visualization**

- Three types of parallelism to think about:
  - Pipeline parallelism useful when processes have access to separate resources or when an operation requires many steps

|          | Timesteps |                |                  |                      |                  |          |  |  |  |
|----------|-----------|----------------|------------------|----------------------|------------------|----------|--|--|--|
| Processe |           | 1              | 2                | 3                    | 4                | 5        |  |  |  |
| S        | 1         | Read file<br>1 | Read file<br>2   | Read file 3          |                  |          |  |  |  |
|          | 2         |                | Isosurfac<br>e 1 | ▲<br>Isosurface<br>2 | Isosurfac<br>e 3 |          |  |  |  |
|          | 3         |                |                  | Render 1             | Render 2         | Render 3 |  |  |  |

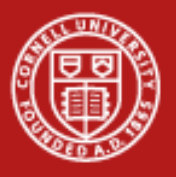

# **Parallel Visualization**

- Three types of parallelism to think about:
  - Data parallelism data set is partitioned between the processes and all process execute same operations on the data. Scales well as long as the <u>data and operations can be decomposed.</u>

|               |   | Timesteps           |                           |                       |  |  |  |  |
|---------------|---|---------------------|---------------------------|-----------------------|--|--|--|--|
| Processe<br>s |   | 1                   | 2                         | 3                     |  |  |  |  |
|               | 1 | Read<br>partition 1 | Isosurface partition 1    | Render partition 1    |  |  |  |  |
|               | 2 | Read<br>partition 2 | Isosurface partition 2    | Render partition 2    |  |  |  |  |
|               | 3 | Read<br>partition 3 | Isosurface<br>partition 3 | Render<br>partition 3 |  |  |  |  |

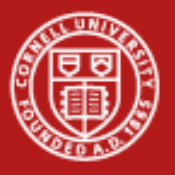

## **Parallel Paraview**

- Paraview has three main logical components:
  - Client server responsible for user interface of the application
  - Data server reads and processes data sets to create final geometric models. Each process is told which partition of the data it should load
  - Render server is responsible for rendering the final geometry. The render server can run in parallel if it configured to do so.
- All three can be run in a single process
- Data and render server can be embedded into one process.

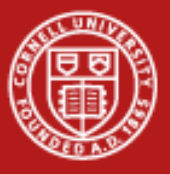

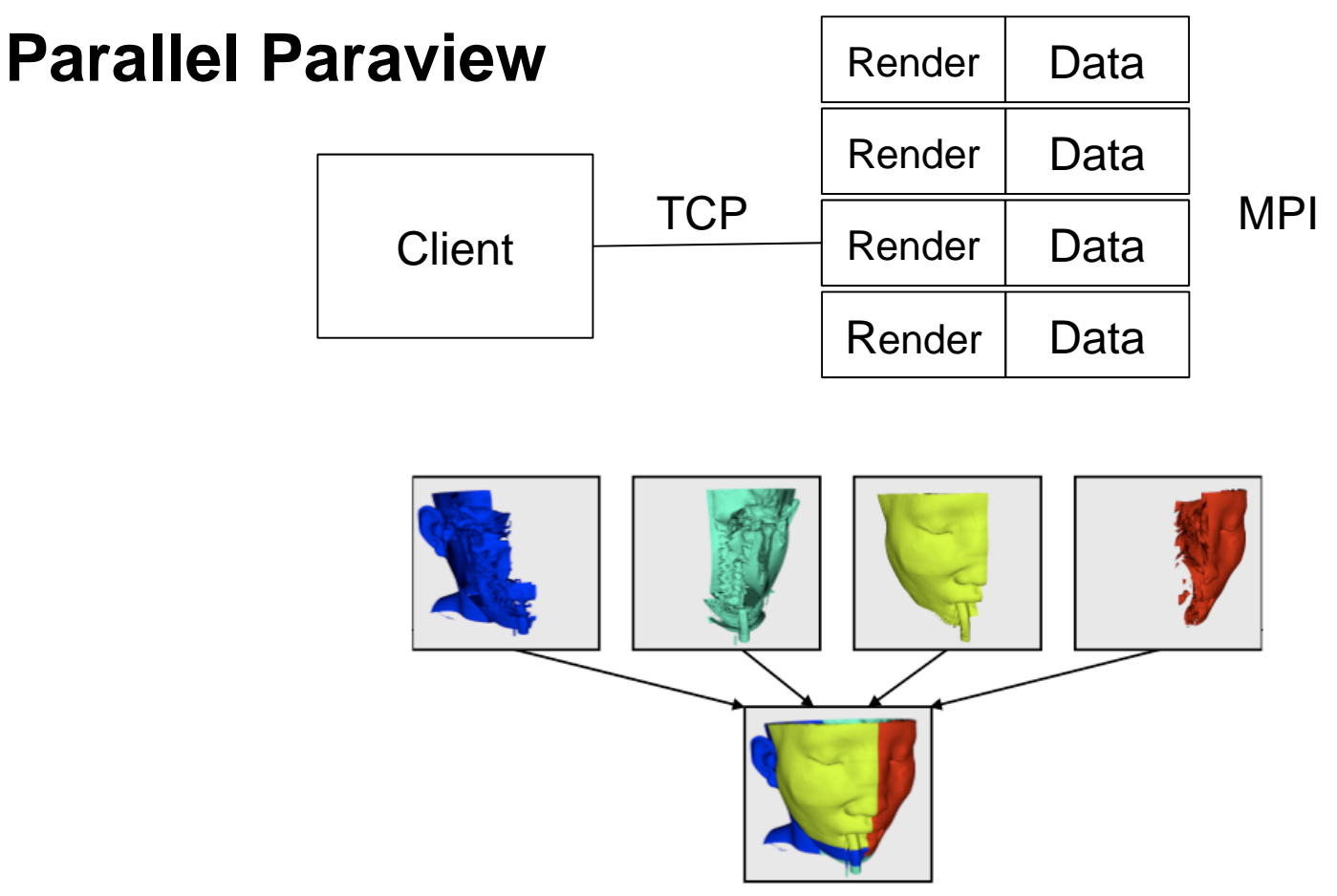

Image from Large Scale Visualization with ParaView Supercomputing 2008 Tutorial

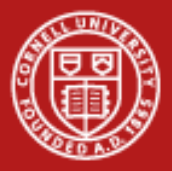

# **SMP on Spur: Load Paraview Engines**

- Quit current paraview session and start again with ampersand.
- ibrun starts MPI tasks with the server (data+render)
- Other teammates use -sp=11112-4 to use different ports.

```
[username@vis5 ~]$ module swap pgi intel
[username@vis5 ~]$ module delete mvapich mvapich2
[username@vis5 ~]$ module load openmpi/1.3
[username@vis5 ~]$ module load vis
[username@vis5 ~]$ module load paraview
[username@vis5 ~]$ vglrun paraview&
[username@vis5 ~]$ ibrun vglrun pvserver -sp=11111
TACC: Setting up parallel environment for OpenMPI mpirun.
TACC: Setup complete. Running job script.
TACC: starting parallel tasks...
Listen on port: 11111
Waiting for client...
```

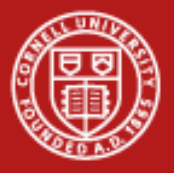

# SMP on Spur: Tell Paraview to Use the Engines

- Click the "Connect" button, or select File -> Connect
- Click "Add Server"
- Enter a "Name", e.g. "manual launch"
- Click "Configure"
- For "Startup Type", select "Manual"
- Click "Save"
- Select the name of your server configuration, and click "Connect"
- In the xterm where you launched ParaView server, you should see "Client connected."

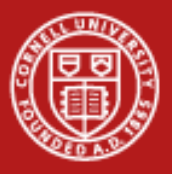

# SMP on Spur: Is It Running?

- Try running "top" in an xterm in the VNC desktop.
- Compare behavior with the desktop version you ran.

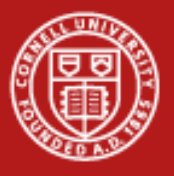

# **Parallel Paraview**

- ssh <u>username@login3.ranger.tacc.utexas.edu</u>
- vncpasswd
- vncserver # Look at display number it shows
  - login3.ranger.tacc.utexas.edu:3 is port 5903
- Connect with VNC from your terminal.

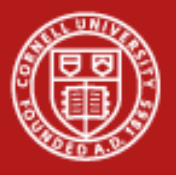

## **Starting Paraview Server**

- login3% module delete mvapich mvapich2
- login3% module swap pgi intel
- login3% module load openmpi/1.3
- login3% module load vis
- login3% module load mesa
- login3% module load paraview
- qsub parallel\_paraview.job

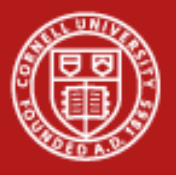

## **Find Your Ranger Server**

- showq -u # to see when it runs
- qstat # to see what node you got
- i115-406.ranger.tacc.utexas.edu means i115-406 is the node.
- login3% paraview

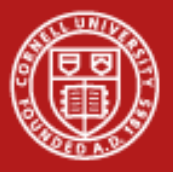

Now Value

## **Connect to Server**

In Paraview, go to File->Connect. Click "Add Server" Enter the node in "host". Click Configure. Under Configure, select Startup Type: Manual and click Save.

We choose "manual" because the job we submitted already started the server.

| Configure New York Configure New York Configure | u Server 🛛          |
|----------------------------------------------------------------------------------------------------|---------------------|
| Name                                                                                                    | RangerNode          |
| Server Type                                                                                                    | Client / Server 🗧 🗧 |
| Host                                                                                                    | i115-208            |
| Port                                                                                                    | 11111               |
|                                                                                                    | Configure Cancel    |
|                                                                                                    |                     |
|                                                                                                    |                     |
|                                                                                                    |                     |
|                                                                                                    |                     |

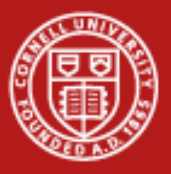

## **Connect to Server**

Select the server and click connect.

Note: You will get a message that says rendering disabled on the server. This is okay.

Note: You will need to configure a new server each time the compute node changes, which is likely to be each time you run Paraview.

Open RectGrid2.vtk.

| Choose Server   |              | <u>ع</u>      |
|-----------------|--------------|---------------|
| Choose a server | r:           |               |
| RangerNode      |              |               |
|                 |              |               |
|                 |              |               |
|                 | ĸ            |               |
|                 |              |               |
|                 |              |               |
| Add Server      | Edit Server  | Delete Server |
| Save Servers    | Load Servers |               |
|                 | Conr         | lect Close    |

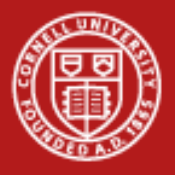

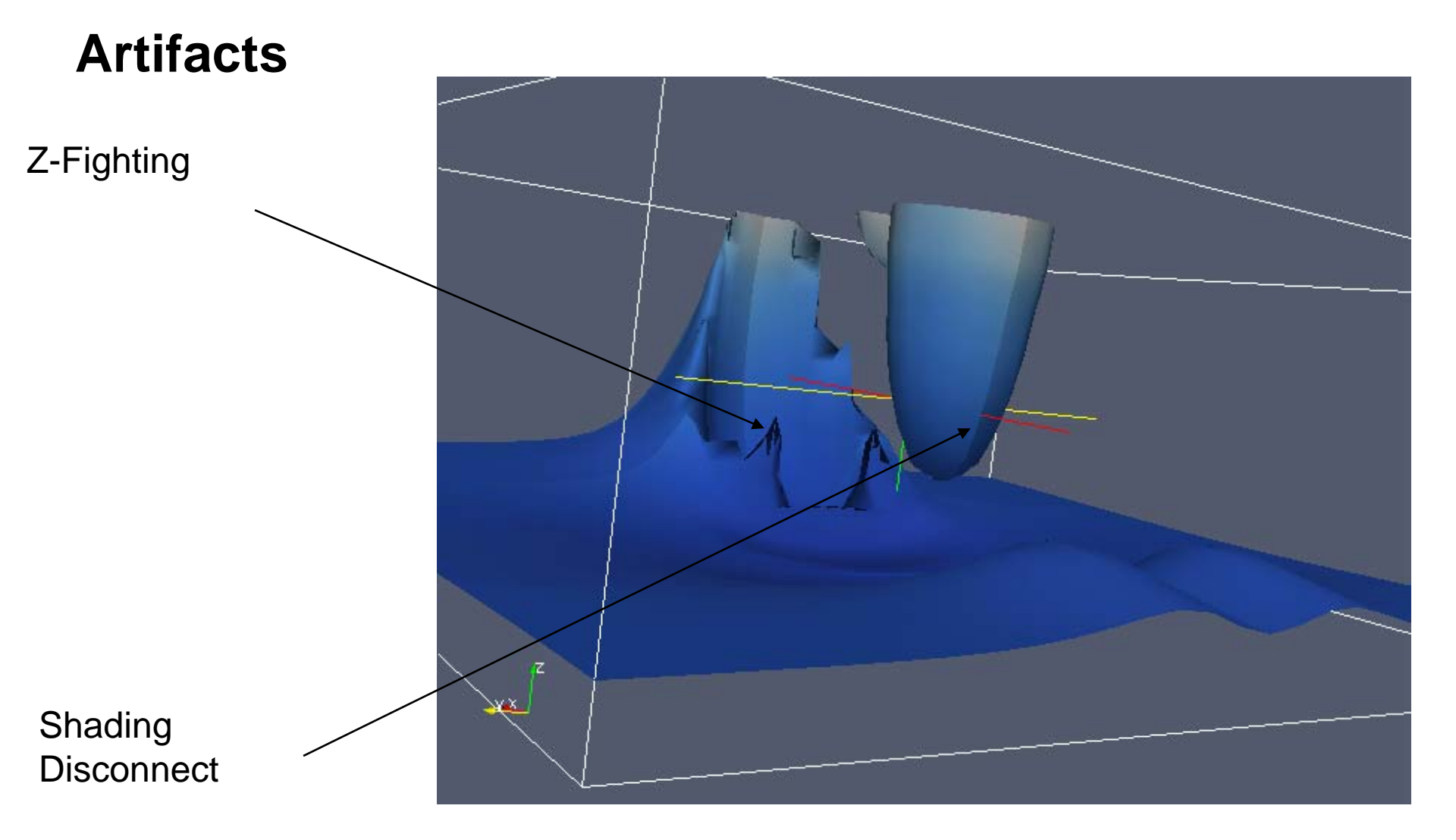

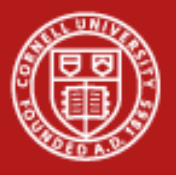

# Add D3 filter

- Short for distributed data decomposition
- Balances unstructured data and creates ghost cells
- Use "Duplicate cells" boundary mode

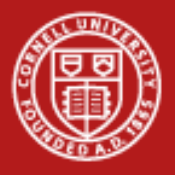

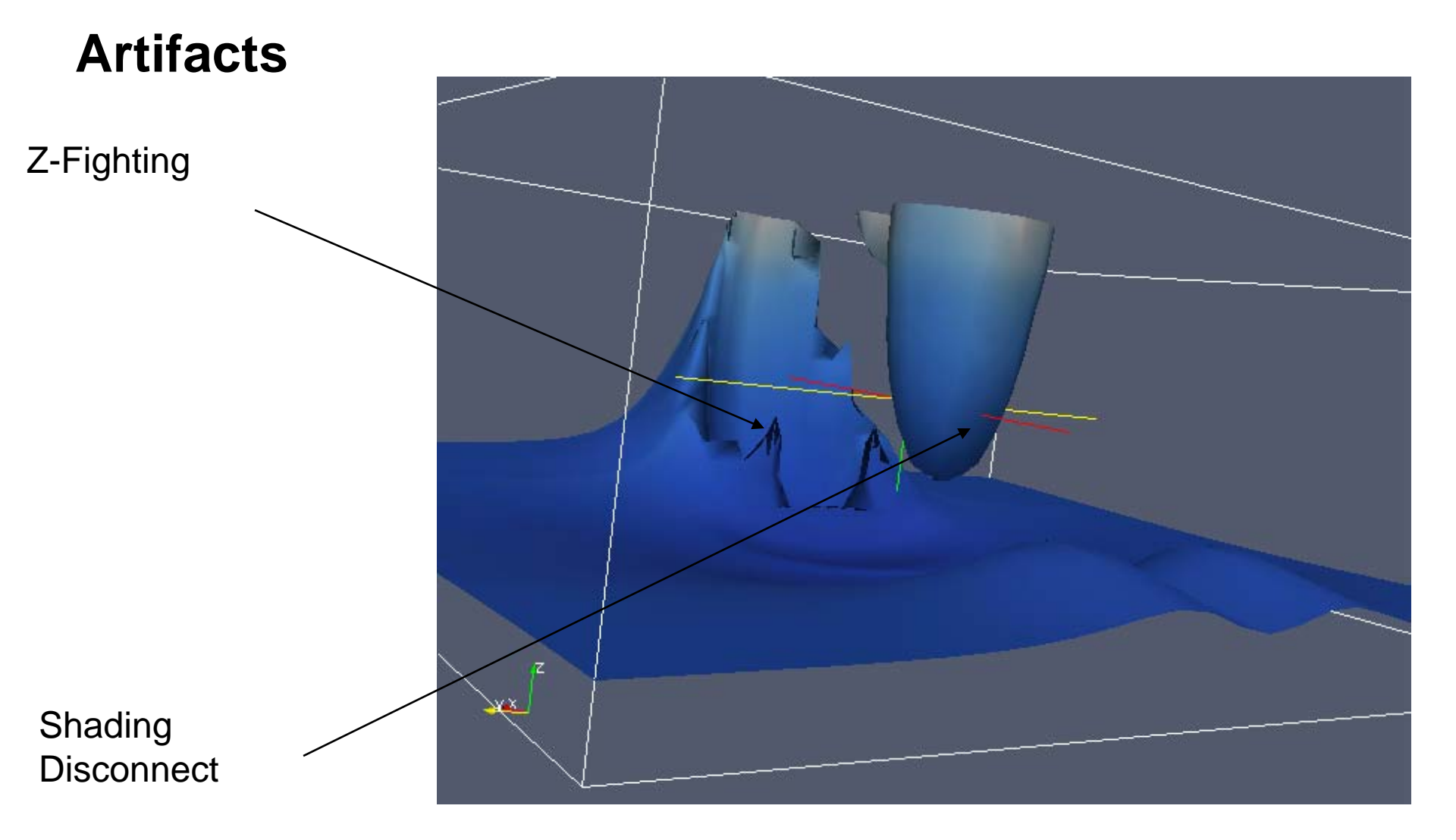